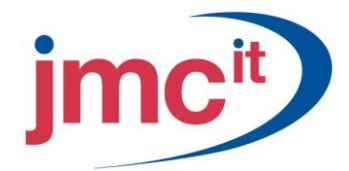

Riverside, Agecroft Road Manchester, M27 8SJ Tel: 0161 925 7777 Fax: 0161 925 7700 www.jmc.it

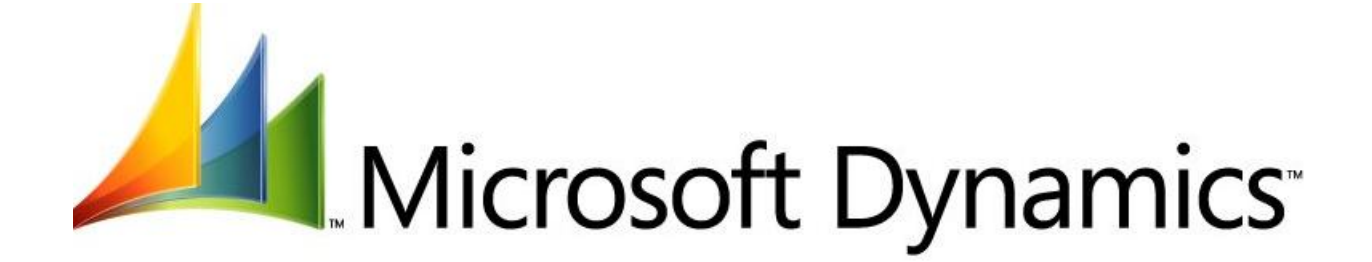

# RECEIVABLES MANAGEMENT MICROSOFT DYNAMICS GP 10.0

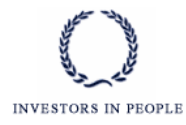

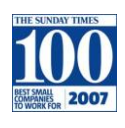

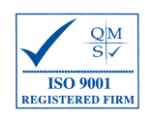

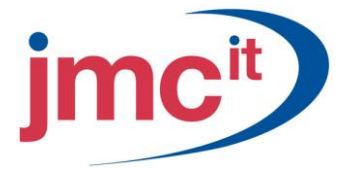

#### **Receivables Management Setup**

Use the **Receivables Management Setup** window to set the defaults that appear throughout Receivables Management. To open this window, click **Microsoft Dynamics GP**, point to **Tools**, point to **Setup**, point to **Sales**, and then click **Receivables**.

| File Edit Tools                                                                                                    | Help                                                                                                    |                              |         |                                                                  |                                                                                                    | sa                                               | Fabrikam, Inc. 4/12/20 |  |
|----------------------------------------------------------------------------------------------------|----------------------------------------------------------------------------------------------------|------------------------------|---------|------------------------------------------------------------------|----------------------------------------------------------------------------------------------------|--------------------------------------------------|------------------------|--|
| Aging Periods                                                                                                    | 🔘 Due D                                                                                                    | ate 💿                        | Documen | t Date                                                           | F Passwords                                                                                                    |                                                  | 12 1                   |  |
| Current                                                                                                    | From:                                                                                                    | 0                            | To:     | 30                                                               | Exceed Credit Limit                                                                                                    |                                                  | ACCESS                 |  |
| 31 - 60 Days                                                                                                    |                                                                                                    | 31                           |         | 60                                                               | Remove Customer Ho                                                                                                    | bld                                              | ACCESS                 |  |
| 61 - 90 Diays                                                                                                    |                                                                                                    | 61                           |         | 90                                                               | Exceed Maximum Wr                                                                                                    | iteoffs                                          | ACCESS                 |  |
| 91 - 120 Days                                                                                                    |                                                                                                    | 91                           |         | 120                                                              | Waive Finance Charg                                                                                                    | je                                               | ACCESS                 |  |
| 121 - 150 Days                                                                                                    |                                                                                                    | 121                          |         | 150                                                              |                                                                                                    |                                                  |                        |  |
| 151 - 180 Days                                                                                                    |                                                                                                    | 151                          |         | 180                                                              | Apply by                                                                                                    | ~~                                               |                        |  |
| 181 and Over                                                                                                    |                                                                                                    | 181                          |         | 999                                                              | O Due Date (                                                                                                    | Documer                                          | nt Number              |  |
| Track Discounts     Print Historical A     Delete Unposted     Compound Finan     Pay Commissions     Reprint Statemer     Print Tax Details     Print Dual Curre | Available in 1<br>ged Trial Bala<br>I Printed Docu<br>ce Charge<br>s After Invoice<br>nts<br>on Document<br>encies | GL<br>ance<br>aments<br>Paid |         | NSF<br><u>Chec</u><br><u>Price</u><br>Doct<br>Defa<br>E-m<br>Sta | Charge<br><u>ckbook ID</u><br><u>a Level</u><br>ument Format<br>uult Summary View<br>ailed Statements<br>tus Recipient | FIRST BAN<br>RETAIL<br>Blank Pape<br>Calendar Yi | \$15.00                |  |
| Auto Apply to Fin<br>Age Unapplied C                                                                                                    | iance Charge:<br>Tredit Amounts                                                                                    | s First<br>:                 |         |                                                                  |                                                                                                    |                                                  | itions Classes         |  |

#### **Receivables Setup Options**

Use the **Receivables Management Setup Options** window to set additional defaults that appear throughout Receivables Management. To open the **Receivables Management Setup Options** window, click **Microsoft Dynamics GP**, point to **Tools**, point to **Setup**, point to **Sales**, click **Receivables**, and then click the **Options** button.

| File Edit Tools H                                     | elp      |               |    |                                             | sa Fabrikam, Inc. 4/12/20 |
|-------------------------------------------------------|----------|---------------|----|---------------------------------------------|---------------------------|
| Туре                                                  | Descrip  | ition         |    | Code                                        | Next Number               |
| Sales / Invoices                                      | Sales    |               |    | SLS                                         | SLS00001                  |
| Scheduled Payments                                    | Sched    | uled Payments |    | SCP                                         | SCHPY000000000001         |
| Debit Memos                                           | Debit N  | 1emos         |    | DR                                          | DEBIT000000000001         |
| Writeoff Debit Memos                                  |          |               |    |                                             | WDEBIT0000000001          |
| Finance Charges                                       | Financ   | e Charges     |    | FIN                                         | FINCH000000000001         |
| Service / Repairs                                     | Service  | e / Repairs   |    | SVC                                         | SRVCE00000000001          |
| Warranties                                            | Warran   | nty           |    | WBN                                         | WRNTY000000000001         |
| Credit Memos                                          | Credit I | Memo          |    | CR                                          | CREDT00000000001          |
| Writeoff Credit Memos                                 |          |               |    |                                             | WCREDIT0000000001         |
| Returns                                               | Return   | s             |    | BTN                                         | RETRN000000000001         |
| Cash Receipts                                         | Payme    | nts           |    | PMT                                         | PYMNT00000000274          |
| Date of Last:<br>Finance Charge<br>Statements Brinted |          | 0/0/0000      |    | Default Tax Schr<br><u>Sales</u><br>Freight | ALL DETAILS               |
| Balance Forward Accounts                              | Aged     | 4/10/2016     |    | Miscellaneous                               |                           |
| Open Items Accounts Age                               | d d      | 4/10/2016     |    | miscelidricous                              | I HEE DE THIED            |
| Paid Transactions Remova                              | ม<br>1   | 3/4/2016      |    | User-Defined 1                              | Tune                      |
|                                                       |          |               | 1  | User-Defined ?                              | SIC Code                  |
| Sales History Includes:<br>💌 Sales 🛛 🔲 🛛              | )iscount | Freight       | 15 | Miscella                                    | neous 🗌 Tax               |

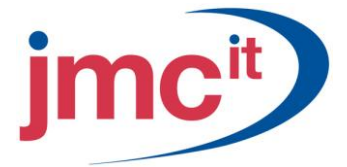

## Sales Territory Maintenance

Use the **Sales Territory Maintenance** window to set up and edit sales territories. Companies often use sales territories to group their sales forces by geographical area. To open this window, click **Cards**, point to **Sales**, point to **Sales**, and then click **Territory**.

| File Edit Tools Help sa Fabrikam, Inc. 4/12/20.   Save Image: Image: Image: Image: Image:   Last Name First Middle   White Sean Robert     Year-to-Date Last Year   Total Commissions \$29,782.47   Commissioned Sales \$992,743.63   Non-Commissioned Sales \$204,625.02     Maintain History: Image:                                                                                                    | 🛛 Sales Terri         | itory Mainte   | nance                           |                     |           |                      |  |
|----------------------------------------------------------------------------------------------------|-----------------------|----------------|---------------------------------|---------------------|-----------|----------------------|--|
| Save       ✓ Clear       ★ Delete       ✓         Territory ID       TERRITORY 1       ↓       ↓         Description       Illinois and Missouri       ↓         Country       USA       ↓         Manager:       ↓       ↓         Last Name       ↓       ↓         White       Sean       Nobert         Year-to-Date       Last Year         Total Commissions       \$29,782.47         Commissioned Sales       \$992,743.63         Non-Commissioned Sales       \$204,625.02         Maintain History:       ✓ Calendar Year       ✓ Fiscal Year | File Edit             | Tools Help     |                                 |                     | sa Fabr   | ikam, Inc. 4/12/2017 |  |
| Territory ID       TERRITORY 1         Description       Illinois and Missouri         Country       USA         Manager:                                                                                                    | 🚽 Save 🛛              | 💋 Clear 🛛      | <mark>X</mark> <u>D</u> elete │ |                     |           | 6                    |  |
| Description     Illinois and Missouri       Country     USA       Manager:                                                                                                    | Territory ID          | TERRITOR       | (1 Q                            |                     |           |                      |  |
| Country     USA       Manager:                                                                                                    | Description           | Illinois and M | lissouri                        |                     |           |                      |  |
| Manager:       Last Name     □       First     Middle       White     Sean       Pobert     Robert       Year-to-Date     Last Year       Total Commissions     \$29,782.47       Commissioned Sales     \$992,743.63       Non-Commissioned Sales     □       Cost of Sales     \$204,625.02       Maintain History:     ✓ Calendar Year                                                                                                    | Country               | USA            |                                 |                     |           |                      |  |
| White     Sean     Robert       Year-to-Date     Last Year       Total Commissions     \$29,782.47       Commissioned Sales     \$992,743.63       Non-Commissioned Sales     Cost of Sales       Cost of Sales     \$204,625.02       Maintain History:     ✓ Calendar Year                                                                                                    | Manager:<br>Last Name |                | First                           | Mida                | lle       |                      |  |
| Vrine     Sean     Hobelt       Year-to-Date     Last Year       Total Commissions     \$29,782.47       Commissioned Sales     \$992,743.63       Non-Commissioned Sales     \$204,625.02       Maintain History.     ✓ Calendar Year                                                                                                    | Last Name             | 6              | L First                         | Midd                | Robert    |                      |  |
| Commissioned Sales \$992,743.63<br>Non-Commissioned Sales \$204,625.02<br>Maintain History:  Calendar Year  Fiscal Year History                                                                                                    | Total Commissio       | ns             | Year-to-Date                    | \$29,782.4          | Last Year |                      |  |
| Non-Commissioned Sales<br>Cost of Sales \$204,625.02<br>Maintain History:  Calendar Year Fiscal Year History                                                                                                    | Commissioned 9        | Sales          |                                 | \$992,743.6         | 3         |                      |  |
| Cost of Sales \$204,625.02<br>Maintain History:  Calendar Year  Fiscal Year History                                                                                                    | Non-Commission        | ned Sales      |                                 | 100.002.000.000.000 |           |                      |  |
| Maintain History: 🔽 Calendar Year 🔽 Fiscal Year Hist <u>o</u> ry                                                                                                    | Cost of Sales         |                |                                 | \$204,625.0         | 2         |                      |  |
|                                                                                                    | Maintain History      | . <b>.</b> C   | alendar Year                    | Fiscal Year         |           | History              |  |

#### Salesperson Maintenance

Use the **Salesperson Maintenance** window to set up and maintain records for salespeople. Salesperson records help track commissions for calendar and fiscal years, and keep historical information for each salesperson your company employs. To open this window, click **Cards**, point to **Sales**, and then click **Salesperson**.

| 🚮 Salesperson Ma                | intenance     |              |              |               |       |                        |                  |
|---------------------------------|---------------|--------------|--------------|---------------|-------|------------------------|------------------|
| File Edit Tools                 | Help          |              |              |               | s     | a Fabrikam, Inc. 4     | 1/12/201         |
| 🛃 Save 🛛 🜌 C                    | lear 🛛 🗙 Dei  | ete          |              |               |       |                        | 6                |
| Salesperson ID                  | ERIN J.       | QD           | Inactive     | Employee I    |       |                        | Q                |
| Last Name                       | Jensen        |              | i            |               |       |                        |                  |
| First                           | Lynn          |              |              | Territory ID  | TE    | RRITORY 7              | Q                |
| Middle                          |               |              |              | Vendor ID     | JEN   | NSENSY0001             | Q                |
| Address                         | 609 Prince C  | ourt         |              | Phone 1       | (40   | 3) 555-0103 Ext. 0     | 000              |
|                                 | Apt 9         |              |              | Phone 2       | (00)  | 0) 000-0000 Ext. 0     | 000              |
|                                 |               |              |              | Phone 3       | (00   | 0) 000-0000 Ext. 0000  |                  |
| City                            | Edmonton      |              |              | Fax           | (40   | (403) 555-0103 Ext. 00 |                  |
| State                           | AB            |              |              |               |       |                        |                  |
| ZIP Code                        | T9S 9K8       |              |              | Percent       |       |                        | 3.00%            |
| Country                         | Canada        |              |              | Applied To:   | Sales | 🔿 Total Invoic         | e                |
|                                 |               |              |              | Commission ID |       |                        | 1                |
|                                 |               |              |              |               |       |                        |                  |
|                                 | Ye            | ar-to-Date   |              | Last Year     |       |                        |                  |
| Total Commissions               |               |              | \$11,777.32  |               |       |                        |                  |
| Commissioned Sales \$392,574.06 |               | \$392,574.06 |              |               |       |                        |                  |
| Non-Commissioned Sa             | ales          |              |              |               |       |                        |                  |
| Cost of Sales                   |               |              | \$129,053.89 |               |       |                        |                  |
| Maintain History:               | Calendar      | Year 🔽 Fi    | iscal Year   |               |       | Н                      | list <u>o</u> ry |
| [4 4 ▶ ▶] by S                  | alesperson ID | ~            |              |               |       |                        | 00               |

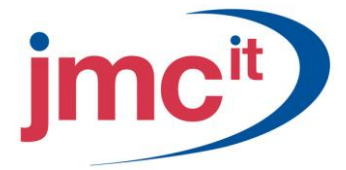

# **Customer Class Setup**

Use the **Customer Class Setup** window to set up and maintain customer classes. Customer classes are used to group customers with similar characteristics. To open this window, click **Microsoft Dynamics GP**, point to **Tools**, point to **Setup**, point to **Sales**, and then click **Customer Class**.

| File Edit Tools Help           |                       |           |                    | sa Fabrikam, Inc. 4/12/ | /20 |
|--------------------------------|-----------------------|-----------|--------------------|-------------------------|-----|
| 🛛 Save   🗶 Clear               | 🗙 <u>D</u> elete 📔    |           |                    |                         |     |
| Class ID AUSTRALI.             | A-T8 🔍 🗋 [            | Defaul    | lt                 |                         |     |
| Description Australian c       | ustomers              | 201       |                    |                         |     |
| Balance Tune: 💿 (              | Dpen Item 🔿 Bala      | nce Forwa | bre                |                         |     |
| Finance Charge: O              | None 💿 Perc           | ent (     | O Amount           | 1.50%                   | 1   |
| Minimum Payment: 🛛 💿 I         | No Minimum 🛛 🔘 Perc   | ent (     | 🔿 Amount           | \$0.00                  |     |
| Credit Limit: 🔷 1              | No Credit 🛛 🔿 Unlii   | mited (   | Amount             | \$20,000.00             | 1   |
| Writeoff: 🔿 t                  | Not Allowed 🛛 🔘 Unlii | mited (   | Maximum            | \$25.00                 | 1   |
| 🖉 Revalue Customer 👘 F         | Post Results To: 💿    | Receivab  | lles/Discount Acct | 🚫 Sales Offset Acct     |     |
| Drder Fulfillment Shortage Del | ault None             |           | 🔄 🗌 Inclu          | ide in Demand Planning  |     |
| Trade Discount                 |                       |           | Shipping Method    |                         | 6   |
| Payment Terms                  | Net 30                |           | Tax Schedule ID    | AUSNSWST-20             | 1   |
| Discount Grace Period          |                       |           | Price Level        |                         | 4   |
| Due Date Grace Period          |                       |           | Currency ID        | Z-AUD                   | 4   |
| Salesperson ID                 | IAN M.                |           | Rate Type ID       | BUY                     | 1   |
| Ferritory ID                   | TERRITORY 8           | Q         | Priority           | None 🔽                  |     |
| Maintain History:              |                       |           | Statement Cycle:   | Monthly                 |     |
| 🔽 Calendar Year                | ✓ Transaction         |           |                    |                         |     |
|                                | Distribution          |           |                    | Account                 | te  |

#### **Customer Maintenance**

Customer records are an integral part of the Receivables Management system. The **Customer Maintenance** windows allow you to enter new customer records or make changes to existing customer records.

To open this window, click Cards, point to Sales, and then click Customer.

| Customer Mainte | enance                         |                      |                  |                                         |              |
|-----------------|--------------------------------|----------------------|------------------|-----------------------------------------|--------------|
| File Edit Tools | Help                           |                      |                  | sa Fabrikam, Ir                         | nc. 4/12/201 |
| 🚽 Save 🛛 🜌 Cļe  | sar   🗙 <u>D</u> elete   👿 🛛 W | 'rite Letters 📕      |                  |                                         | 6            |
| Customer ID     | ADAMPARK0001                   | 🗋 🗌 Hold 📃 Inactiv   | e Parent Custome | er ID                                   |              |
| Name            | Adam Park Resort               |                      |                  | 10 - 10 - 10 - 10 - 10 - 10 - 10 - 10 - |              |
| Short Name      | Adam Park Resor                |                      | Class ID         | USA-INMI-T2                             |              |
| Statement Name  | Adam Park Resort               |                      | Priority         | None 💙                                  | 10           |
| Address ID      |                                | ; 8                  |                  |                                         |              |
| Contact         | Boberta Masouras               | E Y                  | Phone 1          | (317) 555-0102 F                        | Set 0000     |
| Address         | Suite 9876                     |                      | Phone 2          | (000) 000-0000 E                        | xt. 0000     |
|                 | 321 Chestnut Drive             |                      | Phone 3          | (000) 000-0000 E                        | xt. 0000     |
|                 |                                |                      | Fax              | (000) 000-0000 E                        | xt. 0000     |
| City            | Indianapolis                   |                      |                  |                                         |              |
| State           | IN                             |                      | UPS Zone         |                                         |              |
| ZIP Code        | 46206-1391                     |                      | Shipping Metho   | d GROUND                                | 0            |
| Country Code    |                                | Q                    | Tax Schedule I   | D USASTCITY-                            | 6* 📿         |
| Country         | USA                            |                      | 🔲 Ship Comple    | ete Documents                           |              |
| Ship To         |                                | Comment 1            |                  |                                         |              |
| Bill To         | BILLING                        | Comment 2            |                  |                                         |              |
| Statement To    |                                | Trade Discount       |                  |                                         |              |
| Salesperson ID  | GREG E.                        | Payment Terms        | Net 30           |                                         | Accounts     |
| Territory ID    | TERRITORY 2                    | Discount Grace Perio | bd               | Ì                                       | Address      |
| Туре            | Retail                         | Due Date Grace Per   | iod              |                                         | 11002000     |
|                 |                                | Price Louis          |                  | 0                                       | Options      |

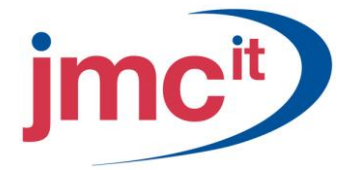

#### **Customer Maintenance Options**

The **Customer Maintenance Options** window is used to configure additional settings for a certain customer.

To open this window, click **Cards**, point to **Sales**, click **Customer**, select a customer, and then click the **Options** button.

| File Edit Tools I                                                                 | Help             |             |              |             | sa Fa          | brikam, Inc. 4/12/ | 201 |
|-----------------------------------------------------------------------------------|------------------|-------------|--------------|-------------|----------------|--------------------|-----|
| Customer ID ADAMI                                                                 | PARK0001         | Nam         | ne           | Adam Pa     | ark Resort     |                    | ]   |
| Balance Type                                                                      | Open Item        | ) Balance F | orward       |             | 1              |                    |     |
| Finance Charge                                                                    | O None           | ) Percent   | 🔿 An         | nount       |                | 1.50%              | 1   |
| Minimum Payment                                                                   | 💿 No Minimum 🔿   | ) Percent   | O An         | nount       |                | \$0.00             |     |
| Credit Limit                                                                      | O No Credit C    | ) Unlimited | 💿 An         | nount       |                | \$40,000.00        | -   |
| Maximum Writeoff                                                                  | O Not Allowed    | ) Unlimited | Ma           | aximum      |                | \$25.00            |     |
| 🗹 Revalue Customer                                                                | Post Results To: | Rec         | ceivables/Di | scount Acc  | ct 🔿 Sal       | es Offset Acct     | 1   |
| Order Fulfillment Shortage                                                        | Default None     |             | *            | E           | Include in Der | mand Planning      |     |
| Credit Card ID                                                                    |                  | Q           | Tax Exem     | pt 1        |                |                    |     |
| Credit Card Number                                                                |                  |             | Tax Exem     | pt 2        |                |                    |     |
| Expiration Date                                                                   |                  |             | Tax Regis    | tration     |                |                    |     |
| Bank Name                                                                         |                  |             | Currency I   | D           | Z-US\$         |                    |     |
| Bank Branch                                                                       |                  |             | Rate Type    | <u>= ID</u> |                |                    |     |
| Language:                                                                         | None             | ~           | Statement    | Cycle       | Monthly        |                    | ~   |
| Maintain History –<br>Calendar Year<br>Fiscal Year<br>Transaction<br>Distribution | Cc               | itements    |              |             |                |                    |     |

#### National Accounts Maintenance

A national account is a group of related customers that make up a single organization. The parent customer is the controlling customer of the national account. The parent customer has child customers and is usually the customer that distributes payments on behalf of the child accounts.

To open this window, click Cards, point to Sales, and then click National Accounts.

| Recounts I                                                                                                    | Maintenance                                                                                                    |                             |
|----------------------------------------------------------------------------------------------------|----------------------------------------------------------------------------------------------------|-----------------------------|
| File Edit Tools He                                                                                                    | elp                                                                                                    | sa Fabrikam, Inc. 4/12/2017 |
| 🛃 Save 💋 Clear                                                                                                    | X Delete                                                                                                    | <b>a</b>                    |
| Parent Customer ID                                                                                                    | ASSOCIAT0001                                                                                                    |                             |
| Parent Name                                                                                                    | Associated Insurance Company                                                                                                    |                             |
| Allow Receipts Entry f     Base Credit Check on     Apply Hold/Inactive S     Base Finance Charge     Default Parent's Vend | or Children of the National Account<br>Consolidated National Account<br>tatus of Parent Across National Account<br>on Consolidated National Account<br>or for Children's Refund Checks |                             |
| Child Customer ID                                                                                                    | Name                                                                                                    | Current Balance             |
| BREAKTHR0001                                                                                                    | Breakthrough Telemarketing                                                                                                    | \$13,151.65 📩               |
| CONTINEN0001                                                                                                    | Continental Properties                                                                                                    | \$1,228.65                  |
| -                                                                                                    |                                                                                                    | \$0.00                      |
|                                                                                                    |                                                                                                    |                             |
|                                                                                                    |                                                                                                    | ×                           |
|                                                                                                    |                                                                                                    | Select Children             |
|                                                                                                    |                                                                                                    | ۵ 🕻                         |

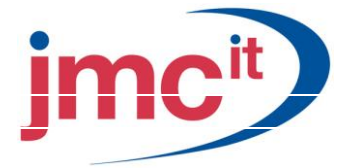

## **Refund Cheques Setup**

Use the **Refund Cheques Setup** window to assign defaults used during the refund cheque process and to select the appropriate options to use when issuing refund cheques. You must be using both Receivables Management and Payables Management to use Refund Cheques.

To open this window, click **Microsoft Dynamics GP**, point to **Tools**, point to **Setup**, point to **Sales**, and then click **Refund Cheques**.

| 🐺 Refund Checks Setup                                                      |                         |                                                     |                              |
|----------------------------------------------------------------------------|-------------------------|-----------------------------------------------------|------------------------------|
| File Edit Tools Help                                                       |                         |                                                     | sa Fabrikam, Inc. 4/12/2017  |
| Default Suspense Account                                                   | <b>0000</b> -1190 -00 - |                                                     | <b>→</b>                     |
| Description                                                                | Cash Suspense           |                                                     |                              |
| Voucher Description Prefix                                                 | CUST REFUND             |                                                     |                              |
| Next Voucher Document Number                                               | RFND000000000000        |                                                     |                              |
| Debit Memo Description Prefix                                              | RM REFUND:              |                                                     |                              |
| Auto-create Vendors from Customers     Create Vendors as Temporary Vendors |                         | Payables Options:<br>Integrate with<br>Auto-open Pr | n EFT<br>int Payables Checks |
| Defaults:                                                                  | r                       |                                                     |                              |
| Default Vendor Class ID                                                    | USA-US-C                |                                                     |                              |
| ID Option                                                                  | Vendor ID=Customer ID   |                                                     | ~                            |
| Next Default Vendor ID                                                     |                         |                                                     |                              |
| <i>D</i> 0                                                                 |                         |                                                     | OK Cancel                    |

#### **Customer Summary**

Entering customer history is optional. History balances for your customers are kept when you start entering transactions. If you choose to complete this step, enter past information for your customers.

| File Edit Tools      | Нер                      |          |                        | sa              | Fabrikam, Inc. 4/12/20 |
|----------------------|--------------------------|----------|------------------------|-----------------|------------------------|
| 🔒 Save 🛛 🗶 C         | Qear 🛛 👿 Write Letters 🖵 |          |                        |                 | (                      |
| Customer ID          | ADAMPARK0001             | -        | Aged As Of             | 4/12/201        | 7                      |
| Name                 | Adam Park Resort         |          |                        |                 |                        |
| Period               | Amount                   | 1        | Linnosted <sup>.</sup> |                 |                        |
| Current              | \$3,629,73               | 3 ^      | Sales/Debits           |                 | \$0.0                  |
| 31 · 60 Days         | \$0.00                   |          | Cash/Credits           |                 | \$25.00                |
| 61 - 90 Days         | \$0.00                   |          | Other Sales            |                 | \$1,136.60             |
| 91 - 120 Days        | \$0.00                   |          | Other Cash             |                 |                        |
| Balance              | \$20,800.09              |          | On Order               |                 | \$0.0                  |
| Cummon Minu          | Calendar Year            | ~        |                        |                 |                        |
| Year                 | 2017 Period              |          | C From                 | i i             |                        |
| roar                 |                          | 2 01     | To                     |                 | Calculate              |
|                      |                          |          |                        |                 |                        |
|                      | Year to I                | Date     | <u> </u>               | <u>ast Year</u> | Life to Dat            |
| Number of Sales Doc: | 8                        | 3        |                        | 1               | 1                      |
| No. of Paid Invoices | 40.51                    | 0        |                        | 4500.50         | 40E 00E 0              |
| Sales                | \$2,513                  | 1.75     |                        | \$599.50        | \$25,385.6             |
| Lost                 | \$1,252                  | 2.63     |                        | \$000.00        | \$4,124.7              |
| Lash Heceived        | \$1                      | J.UU     |                        | \$641.47        | \$6,306.2              |
| Heturns              |                          | _        |                        |                 |                        |
| writeoffs            |                          |          |                        |                 |                        |
| Terms Discounts Taki | en 🍂                     | 1.00     |                        | #0.00           | *0.0                   |
| High Balance         | \$L                      | 0.00     |                        | \$0.00          | \$0.0                  |
|                      |                          | <b>_</b> | History                | nce Charges     | Credit Summary         |

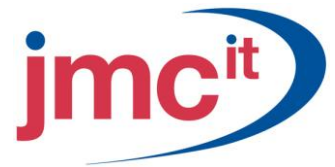

## **Receivables Batch Entry**

To open the Receivables Batch Entry window, click **Transactions**, and point to **Sales**, and then click **Receivables Batches**. Use this window to create batches to record sales transactions. Using batches is optional.

| 🐺 Receivables    | s Batch Entry              |         |                |               |               |                |
|------------------|----------------------------|---------|----------------|---------------|---------------|----------------|
| File Edit 1      | ools Help                  |         |                |               | sa Fabrikam,  | Inc. 4/12/2017 |
| 🛃 Save 🛛 🖉       | 🕻 Clear 🛛 🗙 <u>D</u> elete | Han Bo  | ost            |               |               | ک              |
| Batch ID         | RM BATCH                   | Q 🗋     | Origin:        | Transaction E | intry         | $\sim$         |
| Comment          | RM Batch                   |         |                |               |               |                |
| Frequency:       | Single Use                 | ~       | Posting Da     | te 5/9/       | 2017          |                |
| Recurring Postin | g 0                        |         | Checkbool      | UPT           | OWN TRUST     | Q              |
| Days to Increme  |                            |         | Currency IL    |               |               | <u>[] - ].</u> |
| Times Posted     |                            |         | Last Date Post | ed            |               |                |
|                  | Control                    | A       | Actual         |               |               |                |
| Transactions     |                            |         |                | 2             |               |                |
| Batch Total      |                            |         |                | \$214.00      |               |                |
|                  | User ID                    | Approva | al Date        |               |               |                |
| Approved         |                            |         |                |               | Tran <u>:</u> | sactions       |
|                  |                            |         |                |               |               | ۵ 💭            |

# Receivables Transaction Entry

To open the Receivables Transaction Entry window, click **Transactions**, point to **Sales**, and then click **Transaction Entry**.

Use this window to record transactions against customer accounts.

| 🐺 Receivables Tran    | saction Entry                         |             |                  |                |                      |
|-----------------------|---------------------------------------|-------------|------------------|----------------|----------------------|
| File Edit Tools       | Options View Help                     |             |                  | sa Fabrikam,   | Inc. 4/12/2017       |
| 🛃 Save 🗙 <u>D</u> ele | ete 🕂 <u>B</u> ost 🏽 🎒 Pri <u>n</u> t |             |                  |                | 5- 🛃                 |
| Document Type:        | Sales                                 | ~           | Batch ID         | RM BATCH       | Q >                  |
| Number                | SALES00000001001                      | Q 🗋         | Document Date    | 5/9/2017       |                      |
| Description           |                                       |             |                  |                |                      |
|                       |                                       | <u></u>     |                  | 71104          |                      |
| <u>Uustomer ID</u>    | AARUNFITUUUT                          |             | Currency ID      | 2-05\$         |                      |
| Name                  | Aaron Fitz Electrical                 |             | Payment Terms    | Net 30         | ~                    |
| Address ID            | PRIMARY                               | <u></u>     | Shipping Method  | LOCAL DELIVERY |                      |
| Salesperson ID        | PAUL W.                               | ୍ଦ୍         | Tax Schedule ID  | USASTCITY-6*   | <b>Q</b> →           |
| Territory ID          | TERRITORY 1                           | ୍ଦ          | P.O. Number      |                |                      |
|                       |                                       |             |                  |                |                      |
| Cost                  | \$0.00                                |             | Cash             |                | \$0.00 >             |
| Salaa                 | ¢50.00                                |             | Check            |                | \$0.00 🔶             |
|                       | \$00.00                               |             | Credit Card      |                | \$0.00 >             |
| Trade Discount        | \$0.00                                |             | Terms Disc Taken |                | \$0.00               |
| Freight               | \$U.UU                                |             | On Account       |                | \$53.50              |
| Miscellaneous         | \$0.00                                |             | onnocodik        |                | +                    |
| Тах                   | \$3.50                                | <b>&gt;</b> |                  |                |                      |
| Total                 | \$53.50                               |             | Apply            | Distribution   | Commissi <u>o</u> ns |
| I4 4 ▶ ▶I by Doo      | cument 💌                              | Status      | Unposted         |                | ۵ 🖉                  |

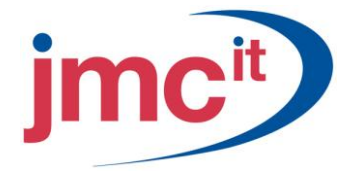

# **Commission Information**

Commissions are calculated automatically for the salesperson entered on the transaction. To change commission amounts click the **Commissions** button to open the Commissions window.

| 🙀 Commissions E                                                                                                    | ntry                                        |                    |      |      |           |                 |                | ×    |
|----------------------------------------------------------------------------------------------------|---------------------------------------------|--------------------|------|------|-----------|-----------------|----------------|------|
| File Edit Tools                                                                                                    | He                                          | lp                 |      |      |           | sa Fabrikam, Ir | nc. 4/12/2     | 2017 |
| Customer ID         AARONFIT0001         Name         Aaron Fitz Electrical           Document No.         SALES00000001001         Type         Sales |                                             |                    |      |      |           |                 |                |      |
| Commissions Applied To: O Sales O Invoice Total \$50.00                                                                                                |                                             |                    |      |      |           |                 |                |      |
| Salesperson ID                                                                                                    | Q                                           | Territory ID       |      | Q    | Comm Per  | cent            |                | *    |
| Percent of Sale                                                                                                    |                                             | Commission Sale Am | ount |      | Commissio | n Amount        |                | *    |
| PAUL W.                                                                                                    |                                             | TERRITORY 1        |      |      |           |                 | 3.00%          | ^    |
|                                                                                                    |                                             |                    |      |      |           |                 | 0.00%          |      |
|                                                                                                    |                                             |                    |      |      |           |                 |                |      |
|                                                                                                    |                                             |                    |      |      |           |                 |                | =    |
|                                                                                                    |                                             |                    |      |      |           |                 |                |      |
|                                                                                                    |                                             |                    |      |      |           |                 |                |      |
|                                                                                                    |                                             |                    |      |      |           |                 |                |      |
|                                                                                                    |                                             |                    |      |      |           |                 |                |      |
| Distributed Percent                                                                                                    | Distributed Percent Total Commission Amount |                    |      |      |           |                 |                |      |
| 10                                                                                                    | 0.00%                                       |                    |      | \$1. | 50        |                 |                |      |
| ۵ 💭                                                                                                    |                                             |                    |      |      |           | ОК              | <u>D</u> elete |      |

#### Apply the Document

Credit memos and returns need to be applied to other documents. Applying documents is similar to a paper clip that attaches the credit memo or return to the appropriate document.

| 🙀 Apply                                           | 🛛 Apply Sales Documents                      |            |              |     |                    |          |                |                  |           |
|---------------------------------------------------|----------------------------------------------|------------|--------------|-----|--------------------|----------|----------------|------------------|-----------|
| File Ed                                           | dit Tools H                                  | elp        |              |     |                    |          | sa F           | abrikam, Inc.    | 4/12/2017 |
| 🗸 ок                                              | 🗸 OK   🏘 Find   🚈 Unapply   🚈 Auto Apply   🔤 |            |              |     |                    |          |                |                  |           |
| Customer                                          | ID AAR                                       | ONFIT0001  |              |     | Name               | [        | Aaron Fitz Ele | ectrical         |           |
| Type: Payments Apply From Currency ID 2-US\$      |                                              |            |              |     |                    |          |                |                  |           |
| Documen                                           | t No.                                        | PYMNT0000  | 00000067     | Ð   | 🔍 Original Amou    | unt      |                |                  | \$320.74  |
| Apply Dat                                         | e                                            | 4/12       | /2017        |     | Unapplied Ar       | nount    |                |                  | \$0.00    |
| Apply Pos                                         | Apply Posting Date 4/12/2017 III             |            |              |     |                    |          |                |                  |           |
| View/Apply:   National Account  Specific Customer |                                              |            |              |     |                    |          |                |                  |           |
|                                                   | Apply to Docum                               | ent        | Due Date     |     | Amount Remaining   |          | Apply Amount   |                  | *         |
| Туре                                              | Original Docum                               | ent Amt    | Discount D   | ate | Terms Available    | Terms    | T <u>aken</u>  | <u>Writeoffs</u> | *         |
| Apply To                                          | Currency ID                                  | Exchange R | ate          |     | Calculation Method |          | Realized Gain  | i/Loss           |           |
|                                                   | INVS3008                                     |            | 10/6/2018    |     | \$                 | 938.93   |                |                  | \$0.00 🔨  |
| SLS                                               |                                              | \$938.93   | 9/6/2018     |     | \$0.00             |          | \$0.00         |                  | \$0.00    |
| Z-US\$                                            |                                              | 0.0000000  |              |     |                    |          |                |                  | \$0.00    |
|                                                   | SLS11012                                     |            | 2/20/2014    |     | \$2,               | 243.70   |                |                  | \$0.00    |
| SLS                                               |                                              | \$5,872.41 | 1/21/2014    |     | \$0.00             |          | \$0.00         |                  | \$0.00    |
| Z-US\$                                            |                                              | 0.000000   | 0.100.1001.4 |     |                    |          |                |                  | \$0.00    |
|                                                   | SLS11015                                     | *000 00    | 2/26/2014    |     | \$                 | 833.33   | 40.00          |                  | \$0.00    |
| SLS                                               |                                              | \$833.33   | 1/2//2014    |     | \$0.00             | <u> </u> | \$0.00         |                  | \$0.00    |
| 2-05\$                                            |                                              | 0.0000000  |              |     |                    |          |                |                  | \$0.00 🔽  |
|                                                   | NI bu Costa                                  | mer ID     |              |     |                    |          |                |                  | 120       |
|                                                   | PI Dy Custo                                  | merio      | ×            |     |                    |          |                |                  |           |

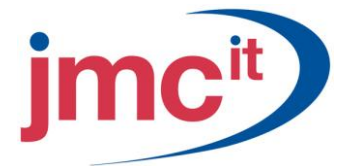

#### Enter Receivables Scheduled Payments

To open the Receivables Scheduled Payment Entry window, click **Transactions**, point to **Sales**, and then click **Scheduled Payments**.

| 🐺 Receivables Scheduled          | 🧝 Receivables Scheduled Payments Entry |          |                             |                        |        |  |  |  |  |
|----------------------------------|----------------------------------------|----------|-----------------------------|------------------------|--------|--|--|--|--|
| File Edit Tools Help             |                                        |          |                             | sa Fabrikam, Inc. 4/12 | 2/2017 |  |  |  |  |
| 🔄 Save 🖉 Clear 🐔 Post 🕅 Delete 🎒 |                                        |          |                             |                        |        |  |  |  |  |
| Schedule Number                  | SCHPY00000000001                       | 2        | Interest Type: OC           | ompound 💿 Simple       |        |  |  |  |  |
| Schedule Description             | Installment Plan                       |          |                             |                        |        |  |  |  |  |
| Original Document Number         | SLS116011                              | ]        | Schedule Interest Rate      | 12.00                  | 100%   |  |  |  |  |
| Original Document Type           | Sales                                  |          | Number of Payments          |                        | 12     |  |  |  |  |
| Customer ID                      | REYNOLDS0001                           |          | Payment Frequency           | Monthly                | ~      |  |  |  |  |
| Customer Name                    | Reynolds State College                 |          | Calculated Payment Amount   | \$1,78                 | 5.23   |  |  |  |  |
| Schedule Document Date           | 1/6/2014                               |          | First Invoice Document Date | 1/6/2014               | 4      |  |  |  |  |
| Schedule Amount                  | \$19,127.50                            |          | First Invoice Due Date      | 2/6/2014               | 4      |  |  |  |  |
| Currency ID                      | Z-US\$ 4                               |          | Remaining Payments          |                        | 11     |  |  |  |  |
| Posting Accounts                 |                                        |          |                             |                        |        |  |  |  |  |
| Accounts Receivable 0            | 00 -1 200 -00 -                        | 0        | Accounts Receivable         | -                      |        |  |  |  |  |
| Receivables Offset 0             | 00 -1240 -00 -                         | 0        | Notes Receivable            |                        | ▶      |  |  |  |  |
| Interest Income 0                | 00 -7020 -00 -                         | <b>Q</b> | Interest Income             | -                      | >      |  |  |  |  |
|                                  |                                        |          | (                           | Calculate Amortizat    | ion    |  |  |  |  |
| Schedule Nur                     | nber 🚩                                 |          |                             | 9                      | Ø      |  |  |  |  |

#### **Post Receivables Scheduled Payments**

Each individual payment in the payment schedule must be posted to the customer account based on the payment frequency of the schedule. For example, if a schedule for monthly payments from a customer was created, each month you would post the payment to accurately reflect the amount owed by the customer.

To open the Post Receivables Scheduled Payments window, click **Tools**, point to **Routines**, point to **Sales**, and then click **Post Scheduled Payments**. Use this window to post the payment.

| 🐺 Post R                           | eceivables Scheduled Pay | ments            |                                 |       |  |  |  |  |
|------------------------------------|--------------------------|------------------|---------------------------------|-------|--|--|--|--|
| File Ec                            | lit Tools Help           | sa               | Fabrikam, Inc. 4/12             | /2017 |  |  |  |  |
| 🚛 Post 👔 Redisplay 🔕 Cancel        |                          |                  |                                 |       |  |  |  |  |
| Range Schedule Number C All From I |                          |                  |                                 |       |  |  |  |  |
| Display:                           | All     Marked           | Ма               | rk <u>All</u> Unma <u>r</u> k A |       |  |  |  |  |
| Marked                             | Customer ID              | Schedule Number  | Due Date                        | *     |  |  |  |  |
| Payment                            | Amount Description       |                  |                                 | *     |  |  |  |  |
|                                    | REYNOLDS0001             | SCHPY00000000000 | 1 3/6/2014                      | ~     |  |  |  |  |
|                                    | REYNOLDS0001             | SCHPY00000000000 | 1 4/6/2014                      |       |  |  |  |  |
|                                    | REYNOLDS0001             | SCHPY00000000000 | 1 5/6/2014                      |       |  |  |  |  |
|                                    | REYNOLDS0001             | SCHPY00000000000 | 1 6/6/2014                      |       |  |  |  |  |
|                                    | REYNOLDS0001             | SCHPY00000000000 | 1 7/6/2014                      |       |  |  |  |  |
|                                    | REYNOLDS0001             | SCHPY00000000000 | 1 8/6/2014                      | _     |  |  |  |  |
|                                    | REYNOLDS0001             | SCHPY00000000000 | 1 9/6/2014                      |       |  |  |  |  |
|                                    | REYNOLDS0001             | SCHPY00000000000 | 1 10/6/2014                     | ~     |  |  |  |  |
| Schedule                           | Number                   |                  |                                 | • @   |  |  |  |  |

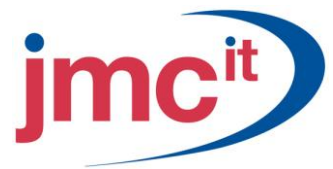

# Enter Cash Receipts

Use the Cash Receipts Entry window to record payments received from your customers. To open this window click **Transactions**, point to **Sales**, and then click **Cash Receipts**.

| 🔜 Cash Receipts Entry |                  |                        |                |          |              |         |                            |                       |
|-----------------------|------------------|------------------------|----------------|----------|--------------|---------|----------------------------|-----------------------|
| File Edit Tools       | ; He             | Þ                      |                |          |              | sa      | a Fabrikam, I              | Inc. 4/12/2017        |
| 🔚 Save ⁄ 🔚 /          | A <u>u</u> to Ap | ply 🔚 <u>P</u> ost 🛛 🗙 | <u>D</u> elete |          |              |         |                            | 5e 🎒                  |
| Receipt               | PYMN             | T00000000248           |                | 1        | Batch ID     | RM CA   | SH BATCH                   | Q >                   |
| ·                     |                  |                        |                | 1        | Date         | 5/23/2  | 017                        |                       |
| Customer ID           | ADAM             | PARK0001               | $\sim$         |          |              |         |                            |                       |
| Name                  | Adam             | Park Resort            |                |          | Locate Custo | mer By: |                            |                       |
| Currency ID           | Z-US\$           | ;                      | ୍ଦ୍ର 🗋         | <b>→</b> | Document     |         |                            | 0                     |
|                       |                  |                        |                |          |              |         |                            |                       |
| 🔘 Check               | 💿 Ca:            | sh 🛛 🔿 Credit Card     |                |          | Auto Apply T | D:      |                            |                       |
| Amount                |                  |                        | \$25.00        |          | ADAMPA       | \RK0001 | <ul> <li>Nation</li> </ul> | al Account            |
| Checkbook ID          |                  | UPTOWN TRUST           |                | <b>Q</b> |              |         |                            |                       |
| Credit Card ID        |                  |                        |                | 0        |              |         |                            | Apply                 |
| Check/Card Number     |                  |                        |                |          |              |         |                            |                       |
| Comment               |                  |                        |                |          | ]            |         |                            | Distri <u>b</u> ution |
| II I I I I            | Receip           | t 💌                    | Status         | Unposted | 1            |         |                            | ۵ 💭                   |

# **Apply Posted Transactions**

To open the Apply Sales Documents window click **Transactions**, point to **Sales**, and then click **Apply Sales Documents**.

| 💀 Apply Sales Documents |                                              |                  |               |          |                        |        |                |                |           |
|-------------------------|----------------------------------------------|------------------|---------------|----------|------------------------|--------|----------------|----------------|-----------|
| File Ed                 | dit Tools                                    | Help             |               |          |                        |        | sa f           | Fabrikam, Inc. | 4/12/2017 |
| 🗸 ок                    | 🗸 OK   🏘 Find   🚈 Unapply   🐔 Auto Apply   🚑 |                  |               |          |                        |        |                |                |           |
| Customer                |                                              | ARONFIT0001      |               |          | Name                   |        | Aaron Fitz Ele | ectrical       |           |
| Туре:                   | Pa                                           | ayments          | ~             |          | Apply From Currency ID |        | Z-US\$         |                | đ,        |
| Documen                 | it No.                                       | ■ PYMNT0000      | 00000067      | <u>ا</u> | Original Amou          | unt    |                |                | \$320.74  |
| Apply Dat               | te                                           | 4/12             | /2017 🗰       | 1        | Unapplied An           | nount  |                |                | \$0.00    |
| Annly Pos               | sting Date                                   | 4/12             | /2017         |          |                        |        |                |                |           |
|                         | , ing e alle                                 |                  |               | 1        |                        |        |                |                |           |
| View/App                | oly: 💿                                       | National Account | : 0           | Sp       | ecific Customer        | 1      |                | L C            |           |
|                         | Apply to Doc                                 | ument            | Due Date      |          | Amount Remaining       |        | Apply Amount   | t              | *         |
| Туре                    | Original Doc                                 | ument Amt        | Discount Date |          | Terms Available        | Terms  | Taken          | Writeoffs      | *         |
| Apply To                | Currency ID                                  | Exchange R       | ate           |          | Calculation Method     |        | Realized Gair  | n/Loss         |           |
|                         | INVS3008                                     |                  | 10/6/2018     |          | \$                     | 938.93 |                |                | \$0.00 🔼  |
| SLS                     |                                              | \$938.93         | 9/6/2018      |          | \$0.00                 |        | \$0.00         |                | \$0.00    |
| Z-US\$                  |                                              | 0.0000000        |               |          |                        |        |                |                | \$0.00    |
|                         | SLS11012                                     |                  | 2/20/2014     |          | \$2,                   | 243.70 |                |                | \$0.00    |
| SLS                     |                                              | \$5,872.41       | 1/21/2014     |          | \$0.00                 |        | \$0.00         |                | \$0.00    |
| Z-US\$                  |                                              | 0.0000000        |               |          |                        |        |                |                | \$0.00    |
|                         | SLS11015                                     |                  | 2/26/2014     |          | \$                     | 833.33 |                |                | \$0.00    |
| SLS                     |                                              | \$833.33         | 1/27/2014     |          | \$0.00                 |        | \$0.00         |                | \$0.00    |
| Z-US\$                  |                                              | 0.0000000        |               |          |                        |        |                |                | \$0.00 🗸  |
|                         |                                              |                  |               |          |                        |        |                |                |           |
|                         | ►I by Cu                                     | istomer ID       | ~             |          |                        |        |                |                | 🧳 🙆       |

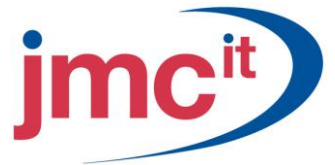

# **Create Customer / Vendor Relationships**

To open the Customer/Vendor Relationships window click **Cards**, point to **Sales**, and then click **Customer/Vendor**. Use this window to link customer records to vendor records. If a vendor record already exists for a customer, use this window to link existing Customer IDs to existing Vendor IDs.

| 🐺 Customer/Vendor Relationships |                               |
|---------------------------------|-------------------------------|
| File Edit Tools Help            | sa Fabrikam, Inc. 4/12/2017   |
| Customer ID Q Vendor ID Q       | Currencu ID Q Bate Tupe ID Q  |
| Customer Name                   | Vendor Name                   |
| CENTERSU0001 CENTERSU0001       | A 1                           |
| Center Suite Hotel              | Center Suite Hotel            |
|                                 |                               |
|                                 |                               |
|                                 | E                             |
|                                 |                               |
|                                 |                               |
|                                 |                               |
|                                 |                               |
|                                 | <b>⊻</b>                      |
|                                 | Create Vendor Create Customer |
| A () @                          | ОК                            |

#### **Create Refund Cheques**

To open the Create Refund Cheques window click **Transactions**, point to **Sales**, and then click **Refund Cheques**. Use the Create Refund Cheques window to determine which customers receive refund cheques and to send refund cheque information to Payables Management.

| 🐺 Create Refun                                                                                              | d Checks       |                                           |                          |                                 |                          |      |
|----------------------------------------------------------------------------------------------------|----------------|-------------------------------------------|--------------------------|---------------------------------|--------------------------|------|
| File Edit Too                                                                                               | ls Help        |                                           |                          |                                 | sa Fabrikam, Inc. 4/12   | 2017 |
| 🍇 <u>P</u> rocess 🛛                                                                                         | 🗸 Clear 🛛      | 🎒 Pri <u>n</u> t 🗌                        |                          |                                 |                          |      |
| Select Checks Bate<br>Select Documents<br>Document Date<br>Create Refund for:<br>Specific Docum<br>Customer | ients C        | COMPUTER C<br>All Currencies<br>4/12/2017 | HECK1                    | Checkbook ID U<br>Currency ID 2 | JPTOWN TRUST<br>2-US\$ 4 |      |
|                                                                                                    | Customer ID    |                                           | Check Amount             | Vendor ID                       | Cebit Memo               | 8    |
|                                                                                                    | Customer Na    | ame                                       | <u>oncorr mount</u>      | Vendor Name                     | o obit monio             | *    |
| Insert >>                                                                                                   | AARO           | DNFIT0001                                 | (\$2,568.00)             |                                 | DEBIT00000000002         | ^    |
| Remove                                                                                                    |                |                                           |                          |                                 |                          | _    |
| Create Ven <u>d</u> or                                                                                      |                |                                           |                          |                                 |                          |      |
|                                                                                                    |                |                                           |                          |                                 |                          |      |
|                                                                                                    | Bati           | ch Total                                  | (\$2,568.00)             |                                 |                          | ×    |
| A "P" after the ven                                                                                         | dor ID indicat | es the refund will                        | be paid to the vendor of | f the parent customer.          | 5                        | 0    |

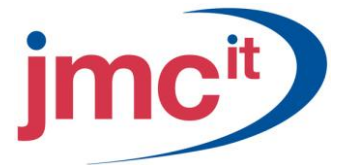

# **Batch Recovery**

If you encounter a posting interruption, or if any transactions in a batch you have posted contain errors, use the Batch Recovery window to complete posting for interrupted batches or select the batches containing errors for edit. To open the Batch Recovery window, click Microsoft Dynamics GP, point to **Tools**, point to **Routines**, and then click **Batch Recovery**.

| 🐺 Batch Recovery        |               |                       |              |                                |           |
|-------------------------|---------------|-----------------------|--------------|--------------------------------|-----------|
| File Edit Tools He      | lp            |                       |              | sa Fabrikam, Inc.              | 4/12/2017 |
| 🍇 <u>C</u> ontinue 🚺 Re | edisplay      |                       |              | ·                              |           |
| Series: Al              | ~             |                       |              |                                |           |
| Display Batches: 💿      | All 🔘 Marked  |                       | N            | 1ark <u>A</u> ll U <u>n</u> ma | ark All   |
| Batch ID                | Origin        | Status                |              |                                | *         |
| Comment                 |               |                       | No. of Trx   | Frequency                      | *         |
| SLSTE00000245           | General Entry | Transaction Error - E | dit Required |                                | ~         |
|                         |               |                       |              |                                |           |
|                         |               |                       |              |                                | _         |
|                         |               |                       |              |                                |           |
|                         |               |                       |              |                                | — =       |
|                         |               |                       |              |                                |           |
|                         |               |                       |              |                                | _         |
|                         |               |                       |              |                                | _         |
|                         |               |                       |              |                                |           |
|                         |               |                       |              |                                | <u> </u>  |
| by Batch ID 🛛 👻         |               |                       |              |                                | ۵ 🗘       |

#### NSF Cheques, Voiding, and Waiving Posted Transactions

The Receivables Posted Transaction Maintenance window allows you to select a cheque that is non-sufficient funds (NSF).

To access this window click Transactions, point to Sales, and then click Posted Transactions.

| 🐺 Receivables P | osted Transaction Maintenance |                |                             |
|-----------------|-------------------------------|----------------|-----------------------------|
| File Edit Too   | ls Help                       |                | sa Fabrikam, Inc. 4/12/2017 |
| 🜌 Clear         |                               |                |                             |
| Customer ID     | AARONFIT0001                  | Document Type: | Sales 💌                     |
| Name            | Aaron Fitz Electrical         | Number 🗹       | STDINV2113 🕨 🔍              |
|                 |                               | Currency ID    | Z-US\$                      |
| Original Amount | \$39.80                       | Void Date      | 3/28/2016                   |
| Document Date   | 3/28/2016                     | Posting Date   | 4/12/2017 🏢                 |
| Check Number    |                               | Due Date       | 4/27/2016                   |
|                 |                               |                | NSF Void Waive              |
|                 | y Customer ID 🛛 👻             |                | ۱                           |

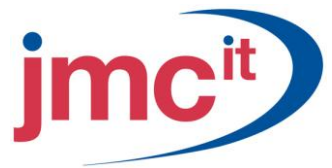

# **Change/Delete Customers**

Customer records are accessed through the Customer Maintenance window. To access this window click **Cards**, point to **Sales**, and then click **Customer**. The **Customer ID** field cannot be changed on a customer record.

| File Edit Tools | Help                   |                                        |                      |             |                  | sa Fa    | brikam, I | Inc. 4/12/20:  |
|-----------------|------------------------|----------------------------------------|----------------------|-------------|------------------|----------|-----------|----------------|
| 🚽 Save 🛛 🜌 Cļ   | ear 🗙 <u>D</u> elete 🚺 | Write                                  | e Letters 💂          |             |                  |          |           | é              |
| Customer ID     | ADAMPARK0001           | Q 🗋                                    | 🗌 Hold 📃 Inactiv     | e <u>Pa</u> | arent Customer I | D        |           |                |
| Name            | Adam Park Resort       | —————————————————————————————————————— |                      | 1.1         |                  | 105 M.   |           | 10             |
| Short Name      | Adam Park Resor        |                                        |                      | CI          | ass ID           | USA-IN   | MI-T2     | 0              |
| Statement Name  | Adam Park Resort       |                                        |                      | Pr          | iority           | None     | *         | 10             |
| Address ID      | PBIMABY                | Qi                                     | 8                    |             |                  |          |           |                |
| Contact         | Roberta Masouras       |                                        |                      | Pł          | none 1           | (317) 55 | 5-0102    | Ext. 0000      |
| Address         | Suite 9876             |                                        |                      | Pł          | none 2           | (000) 00 | 00-0000   | Ext. 0000      |
|                 | 321 Chestnut Drive     |                                        |                      | Pł          | none 3           | (000) 00 | 00-0000   | Ext. 0000      |
|                 |                        |                                        |                      | Fa          | эх               | (000) 00 | 00-000    | Ext. 0000      |
| City            | Indianapolis           |                                        |                      |             | 9,1              |          |           |                |
| State           | IN                     |                                        |                      | UF          | PS Zone          |          |           |                |
| ZIP Code        | 46206-1391             |                                        |                      | Sł          | nipping Method   | GR       | DUND      | G              |
| Country Code    |                        |                                        | Q                    | Ta          | ax Schedule ID   | US/      | ASTCITY   | ′-6* 🔍         |
| Country         | USA                    |                                        |                      |             | Ship Complete    | e Docume | ents      |                |
| Ship To         | PRIMARY                | 28                                     | Comment 1            |             | 1                |          |           |                |
| <u>Bill To</u>  | BILLING                | 28                                     | Comment 2            |             |                  |          | - 02      |                |
| Statement To    | PRIMARY                | Q                                      | Trade Discount       |             |                  |          |           |                |
| Salesperson ID  | GREG E.                | Q                                      | Payment Terms        |             | Net 30           |          | Q         | Accounts       |
| Territory ID    | TERRITORY 2            | Q                                      | Discount Grace Perio | bd          |                  |          |           | Address        |
| Туре            | Retail                 |                                        | Due Date Grace Peri  | iod         |                  |          |           | 1.001000       |
| SIC Code        |                        |                                        | Price Level          |             | 0                |          | Q         | <u>Options</u> |

## **Change/Delete Customer Addresses**

To access the Customer Address Maintenance window directly click Cards, point to Sales, and then click Addresses.

| 🗔 Customer Add                       | ress Maintenance                                                                                             |                 |                             |
|--------------------------------------|----------------------------------------------------------------------------------------------------|-----------------|-----------------------------|
| File Edit Too                        | s Additional Help                                                                                            |                 | sa Fabrikam, Inc. 4/12/2017 |
| 🛃 Save 🖉                             | Clear 🗙 Delete                                                                                               |                 |                             |
| Customer ID<br>Name                  | AARONFIT0001                                                                                                 | LIPS Zone       |                             |
| Contact                              | Bob Fitz                                                                                                    | Shipping Method | LOCAL DELIVERY              |
| Address                              | One Microsoft Way                                                                                            | Tax Schedule ID | USASTCITY-6*                |
|                                      | -                                                                                                    | Site ID         | Q                           |
| City                                 | Redmond                                                                                                    | Salesperson ID  | Q                           |
| State                                | WA                                                                                                    | Territory ID    |                             |
| ZIP Code<br>Country Code             | 98052-6399                                                                                                   | User-Defined 1  |                             |
| Country                              | USA                                                                                                    | User-Defined 2  |                             |
| Phone 1<br>Phone 2<br>Phone 3<br>Fax | (425) 555-0101 Ext. 0000<br>(000) 000-0000 Ext. 0000<br>(000) 000-0000 Ext. 0000<br>(312) 555-0101 Ext. 0000 |                 | EFT <u>B</u> ank            |
|                                      |                                                                                                    |                 | <br>                        |

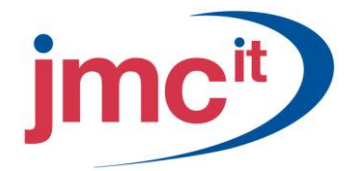

# **Change/Delete Salesperson**

To access Salesperson Maintenance click Cards, point to Sales, and then click Salesperson.

| 🐺 Salesperson Mai     | ntenance            |                |                 |                             |
|-----------------------|---------------------|----------------|-----------------|-----------------------------|
| File Edit Tools       | Help                |                |                 | sa Fabrikam, Inc. 4/12/2017 |
| 🔚 Save 🛛 🜌 Cļe        | ar 🗙 <u>D</u> elete |                |                 | <b>a</b>                    |
| Salesperson ID        | ERIN J.             | 🔍 🗋 🔲 Inactive | Employee ID     |                             |
| Last Name             | Jensen              | i              |                 |                             |
| First                 | Lynn                |                | Territory ID    | TERRITORY 7                 |
| Middle                |                     |                | Vendor ID       | JENSENSY0001                |
|                       | 21                  |                |                 |                             |
| Address               | 609 Prince Court    |                | Phone 1         | (403) 555-0103 Ext. 0000    |
|                       | Apt 9               |                | Phone 2         | (000) 000-0000 Ext. 0000    |
|                       |                     |                | Phone 3         | (000) 000-0000 Ext. 0000    |
| City                  | Edmonton            |                | Fax             | (403) 555-0103 Ext. 0000    |
| State                 | AB                  |                |                 |                             |
| ZIP Code              | T9S 9K8             |                | Percent         | 3.00%                       |
| Country               | Canada              |                | Applied To: 0 9 | Sales O Total Invoice       |
|                       |                     |                | Commission ID   | r                           |
|                       |                     |                |                 |                             |
|                       | Year-to-Dat         | e              | Last Year       |                             |
| Total Commissions     |                     | \$11,777.32    |                 |                             |
| Commissioned Sales    |                     | \$392,574.06   |                 |                             |
| Non-Commissioned Sale | es                  |                |                 |                             |
| Cost of Sales         |                     | \$129,053.89   |                 |                             |
|                       |                     |                |                 |                             |
| Maintain History:     | 🗹 Calendar Year     | 🔽 Fiscal Year  |                 | History                     |
| II II ► ►I by Sa      | lesperson ID        | *              |                 | ۵ 🕼                         |

## **Change/Delete Sales Territory**

To access Sales Territory Maintenance click Cards, point to Sales, and then click Sales Territory.

| Sales Terri           | tory Mainte    | nance           |              |        |                   |                  |
|-----------------------|----------------|-----------------|--------------|--------|-------------------|------------------|
| File Edit             | Tools Help     |                 |              |        | sa Fabrikam, Inc. | 4/12/201         |
| 🚽 Save 🛛 🤞            | 🕻 Clear 📔      | X <u>D</u> elet | te           |        |                   | 6                |
| Territory ID          | TERRITOR       | Y1              | Q 🗋          |        |                   |                  |
| Description           | Illinois and M | lissouri        |              |        |                   |                  |
| Country               | USA            |                 |              |        |                   |                  |
| Manager:<br>Last Name | C              | First           |              | Middle | •                 | ]                |
| Last Name             |                | First           |              | Middle |                   |                  |
| White                 |                | Sean            |              | Rober  | t                 |                  |
|                       |                | Year            | -to-Date     |        | Last Year         |                  |
| Total Commissio       | ins            |                 | \$29,7       | 782.47 |                   |                  |
| Commissioned S        | iales          |                 | \$992,7      | 743.63 |                   |                  |
| Non-Commission        | ned Sales      |                 |              |        |                   |                  |
| Cost of Sales         |                |                 | \$204,6      | 625.02 | 2                 |                  |
| Maintain History      | . V (          | Calendar Yı     | ear 🗹 Fiscal | Year   |                   | Hist <u>o</u> ry |
|                       | by Sales Ter   | ritory ID       | *            |        |                   | 0                |

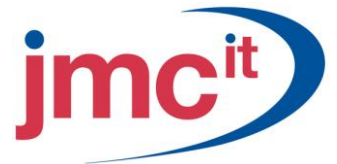

#### **Mass Delete**

Use the Customer Mass Delete window to delete a large group of customer records. For example, you may want to use this procedure to delete all your inactive customer records at once. The same rules apply to Customer Mass Delete as deleting an individual customer in Customer Maintenance.

To use Mass Delete click **Microsoft Dynamics GP**, point to **Tools**, point to **Utilities**, point to **Sales**, and then click **Mass Delete**.

| 🔜 Customer Mass Delete                                  |                             |
|---------------------------------------------------------|-----------------------------|
| File Edit Tools Help                                    | sa Fabrikam, Inc. 4/12/2017 |
| Range: by Customer ID 🛛 🖌 🔿 All 💿 From:                 | AARONFIT0001                |
| Τα                                                      | ADVANCED0001                |
| Customers:           Inactive Only         Print Report |                             |
| <b>₫</b> () 0                                           | Process Cancel              |

## Change Customer Class Information

Use the Customer Class Setup window to change customer class information. To access this window click **Microsoft Dynamics GP**, point to **Tools**, point to **Setup**, point to **Sales**, and then click **Customer Class**.

| Customer Class Setup                           |                        |           |                   |                       |       |
|------------------------------------------------|------------------------|-----------|-------------------|-----------------------|-------|
| File Edit Tools Help                           |                        |           |                   | sa Fabrikam, Inc. 4/1 | 2/201 |
| 🚽 Save 🛛 💋 Clear 🗍                             | 🗙 <u>D</u> elete       |           |                   |                       | é     |
| Class ID AUSTRALIA<br>Description Australian c | A-T8 🔍 🗋 [<br>ustomers | ] Defau   | lt                |                       |       |
| Balance Type: 💿 (                              | )pen Item ( Balar      | nce Forwa | bre               |                       |       |
| Finance Charge: 🛛 🔿 N                          | lone 💿 Perc            | ent (     | 🔿 Amount          | 1.50                  | %     |
| Minimum Payment: 💿 N                           | lo Minimum 🛛 🔘 Perc    | ent (     | 🔿 Amount          | \$0.0                 | 10    |
| Credit Limit: 🔿 N                              | lo Credit 🛛 🔿 Unlin    | nited (   | Amount            | \$20,000.0            | 10 -  |
| Writeoff: 🔷 M                                  | lot Allowed 🛛 🔘 Unlin  | nited 🤇   | Maximum           | \$25.0                | 10    |
| 🗹 Revalue Customer 🛛 F                         | Post Results To: 💿     | Receivat  | les/Discount Acct | 🔘 Sales Offset Acct   |       |
| Order Fulfillment Shortage Def                 | ault None              |           | 🞽 📃 Inclu         | de in Demand Planning |       |
| Trade Discount                                 |                        | 7         | Shipping Method   |                       | 6     |
| Payment Terms                                  | Net 30                 |           | Tax Schedule ID   | AUSNSWST-20           | 6     |
| Discount Grace Period                          |                        |           | Price Level       |                       | 6     |
| Due Date Grace Period                          |                        |           | Currency ID       | Z-AUD                 | 0     |
| Salesperson ID                                 | IAN M.                 | 2         | Rate Type ID      | BUY                   | 6     |
| Territory ID                                   | TERRITORY 8            | Q         | Priority          | None 🔽                |       |
| Maintain History:                              |                        | 7         | Statement Cycle:  | Monthly               | 1     |
| 🗹 Calendar Year                                | Transaction            |           | 33                |                       |       |
| 🔽 Fiscal Year                                  | Distribution           |           |                   | Accou                 | nts   |
|                                                |                        | _         |                   |                       | _     |

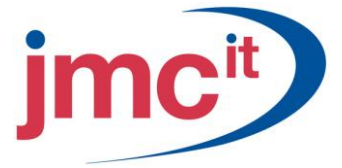

# Edit Receivables Transactions

Sometimes it may be necessary to change certain variables of a posted receivables transaction without voiding the transaction. The Edit Receivables Transaction process enables those edits to be made.

Use the Edit Receivables Transaction window to change information on transactions that have already been posted. To access this window click **Transactions**, point to **Sales**, and then click **Edit Transaction Information**.

| Help                  |                |                                                                                                    |                                                                                                    |                                                                                                    |
|-----------------------|----------------|----------------------------------------------------------------------------------------------------|----------------------------------------------------------------------------------------------------|----------------------------------------------------------------------------------------------------|
|                       |                |                                                                                                    | sa Fabrikam,                                                                                                    | Inc. 4/12/201                                                                                                    |
| ar l                  |                |                                                                                                    |                                                                                                    |                                                                                                    |
| AARONFIT0001          | Document Type: |                                                                                                    | Sales                                                                                                    | *                                                                                                    |
| Aaron Fitz Electrical | Number         | •                                                                                                    | INVS3008                                                                                                    | • 🔍                                                                                                    |
|                       | Currency ID    |                                                                                                    | Z-US\$                                                                                                    |                                                                                                    |
| \$938.93              | 20.<br>        |                                                                                                    |                                                                                                    |                                                                                                    |
| 9/6/2018              |                |                                                                                                    |                                                                                                    |                                                                                                    |
| 9/6/2018              | Ν              |                                                                                                    |                                                                                                    |                                                                                                    |
| 10/6/2018 🔠           | 6              |                                                                                                    |                                                                                                    |                                                                                                    |
|                       |                |                                                                                                    |                                                                                                    |                                                                                                    |
| •                     |                |                                                                                                    |                                                                                                    |                                                                                                    |
|                       | AARONFIT0001   | Image: stress of the stress of the stres of the stress of the stress of the stress of the s | r<br>AARONFIT0001 Q Document Type:<br>Aaron Fitz Electrical Q<br>\$938.93<br>9/6/2018<br>9/6/2018 ∰<br>10/6/2018 ∰ | Image: stress stress stres |

#### **Remove Calendar/Fiscal Year History**

If you keep fiscal-year history, the same information is recorded according to the fiscal period format specified in the Fiscal Period Setup window. Once history is removed, you cannot print the Calendar or Fiscal Year History reports for those ranges of information. Calendar and fiscal year history are kept separately and are cleared separately.

To access this window click **Microsoft Dynamics GP**, point to **Tools**, point to **Utilities**, point to **Sales**, and then click **Remove Period History**.

| 🙀 Remove Re                  | ceivables Calen                     | dar/Fiscal History   |           |                             |
|------------------------------|-------------------------------------|----------------------|-----------|-----------------------------|
| File Edit                    | Tools Help                          |                      |           | sa Fabrikam, Inc. 4/12/2017 |
| History For:                 | Oustomer                            | O Salesperson        | 🚫 Sales T | erritory                    |
| History Type:                | 💿 Calendar                          | O Fiscal             | Year      | 2011                        |
| Ranges:                      | Customer ID                         | ~                    | From:     | ADVANCED0002                |
| Insert >><br>Remo <u>v</u> e | Restrictions:<br>Customer ID from / | ADVANCED 0002 to ADV | 4NCED0002 |                             |
| Remove:<br>🔽 History         | 🗹 Print Repo                        | rt                   |           |                             |
| ۵ 🗘                          |                                     |                      |           | Process Cancel              |

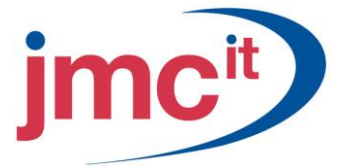

# Reconcile

The reconciling process is used if a system problem such as a power interruption occurs and you need to verify that your Receivables Management data is accurate. The reconcile process is also useful if you discover inconsistencies in reports. To access this window click **Microsoft Dynamics GP**, point to **Tools**, point to **Utilities**, point to **Sales**, and then click **Reconcile**.

| Reconcile Receivables Amounts                                                                                        |                                                                   |
|----------------------------------------------------------------------------------------------------|-------------------------------------------------------------------|
| File Edit Tools Help                                                                                                 | sa Fabrikam, Inc. 4/12/2017                                       |
| Reconcile  Current Customer Information  Outstanding Document Amounts  Batch Information  Fiscal Year  Calendar Year | Options<br>✓ Reconcile<br>✓ Print Report<br>△ Age Finance Charges |
| Range by Customer ID                                                                                                 | From         C           To         C                             |
| Reconcile Year 0                                                                                                    | Chatanana Coular                                                  |
| Account Type<br>All<br>Open Item<br>Balance Forward                                                                  | V/eekly<br>Biweekly<br>Semimonthly<br>Bimonthly<br>Duated         |
| <i>Q</i>                                                                                                    | Duarterly Cancel                                                  |

## **Receivables Transaction Inquiry - Customer**

To access this inquiry click **Inquiry**, point to **Sales**, and then click **Transaction by Customer**.

| 🙀 Receivab  | oles Transa      | ction Inquiry - Cust | omer         |             |                  |       |              |                |
|-------------|------------------|----------------------|--------------|-------------|------------------|-------|--------------|----------------|
| File Edit   | Tools Vie        | ew Help              |              |             |                  |       | sa Fabrikam, | Inc. 4/12/2017 |
| 🗸 ок        | 👔 Redis          | play                 |              |             |                  |       |              | 🏹 <b>-</b> 🏹   |
| Customer ID | AARO             | DNFIT0001            |              |             |                  |       |              |                |
| Documents:  | by Do            | cument Number        | 🗸 💽 A        | II O From   | n:               |       |              | 7              |
|             |                  |                      |              | To:         |                  |       |              |                |
| Include:    | 🗹 Work           | 🔽 Open 🗹 Histor      | ry –         |             |                  |       |              |                |
| Origin      | Tupo             | Decument Number      |              | Chook Numbe |                  | Decum | ant Amount   | •              |
| Doc Date    | Type<br>Due Date | Discount Amount      | Writeoff Amo |             | ount Remaining   | Docum | Currencu ID  | *              |
| HIST        | SLS              | INV1024              | WINCOIL WIND |             | iouner remaining |       | Currency ID  | \$128.35       |
| HIST        | SLS              | INV1025              |              |             |                  |       |              | \$117.65       |
| OPEN        | SLS              | INVS3008             |              |             |                  |       |              | \$938.93       |
| OPEN        | SLS              | SALES00000001000     |              |             |                  |       |              | \$0.00         |
| WORK        | SLS              | SALES00000001001     |              |             |                  |       |              | \$53.50        |
| HIST        | SLS              | SLS1002              |              |             |                  | 1     |              | \$8,690.09     |
| OPEN        | SLS              | SLS11012             |              |             |                  |       |              | \$5,872.41     |
| HIST        | SLS              | SLS11014             |              |             |                  |       |              | \$3,531.75 🗸   |
|             | by Custon        | ner ID 💌             |              |             |                  |       |              | ۵ (2           |

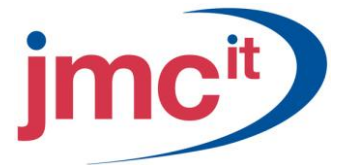

## **Receivables Transaction Inquiry - Document**

To use this inquiry click **Inquiry**, point to **Sales**, and then click **Transaction by Document**. The Receivables Transaction Inquiry-Document window allows you to view transactions for all customers.

| 🐺 Receiv  | ables Transa | ction Inquiry - D | ocument         |          |           |   |         |             |                | X    |
|-----------|--------------|-------------------|-----------------|----------|-----------|---|---------|-------------|----------------|------|
| File Ed   | it Tools Vi  | ew Help           |                 |          |           |   |         | sa Fabrikar | m, Inc. 4/12/3 | 2017 |
| 🗸 ок      | 🛛 😧 🕺 Redis  | splay             |                 |          |           |   |         |             | ₩.             | 4    |
| Document  | s: by Docur  | ment Number       | 💌 💿 Ali 🛛 🔿     | From:    |           |   |         |             |                |      |
|           |              |                   |                 | To:      |           |   |         |             |                |      |
|           |              | - 1               |                 |          |           |   |         |             |                |      |
| Origin    | Туре         | Document Number   |                 | Customer | ID        |   | Docume  | ent Amount  |                | *    |
| Doc. Date | Due Date     | Check Number      | Discount Amount | Amount F | lemaining | + | Currenc | y ID        |                | ×    |
| OPEN      | SLS          | INV1010           |                 | ISNINDU  | S0001     |   |         |             | \$1,444.45     | ^    |
| OPEN      | SLS          | INV1014           |                 | CENTRA   | LC0001    |   | 1       |             | \$31.95        | -    |
| OPEN      | SLS          | INV1015           |                 | MAGNIFI  | C0001     |   |         |             | \$385.15       |      |
| OPEN      | SLS          | INV1016           |                 | METROF   | OL0001    |   | ÷       |             | \$10.65        |      |
| OPEN      | SLS          | INV1017           |                 | MAHLER   | ST0001    |   |         |             | \$5,999.95     |      |
| OPEN      | SLS          | INV1018           |                 | LAWREN   | ICE0001   |   |         |             | \$9.37         |      |
| OPEN      | SLS          | INV1019           |                 | BLUEYO   | ND 0001   |   |         |             | \$1,349.95     |      |
| OPEN      | SLS          | INV1020           |                 | ASTORS   | UI0001    |   |         |             | \$31.95        | ~    |
|           | Leven        |                   |                 |          |           |   |         |             | 0              | 0    |

# **Customer Period Summary Inquiry**

To use this inquiry click **Inquiry**, point to **Sales**, and then click **Period Summary**.

| 🗔 Customer Peri    | iod Summary Inquiry   |            |             |             |                | . 🗆 🛛     |
|--------------------|-----------------------|------------|-------------|-------------|----------------|-----------|
| File Edit Tool:    | s Help                |            |             | sa          | Fabrikam, Inc. | 4/12/2017 |
| 🖌 ок               |                       |            |             |             |                |           |
| Customer ID        | AARONFIT0001          |            |             |             |                |           |
| Name               | Aaron Fitz Electrical |            |             |             |                |           |
| Display: 💿 Ca      | lendar 🔘 Fiscal       | Year       | 2017 P      | eriod/Month | •              | 4 🕨       |
| Number Sales/Invoi | ces                   | 3          | Finance Cha | iges:       |                |           |
| Sales              |                       | \$5,609.40 | Amount      |             |                | \$0.00    |
| Cost               |                       | \$2,824.70 | Waived      |             |                | \$0.00    |
| Cash Received      |                       | \$1,601.95 |             |             |                |           |
| Returns            |                       | \$0.00     |             |             |                |           |
| Writeoffs          |                       | \$0.00     |             |             |                |           |
| Terms Discounts Ta | ken                   | \$0.00     |             |             |                |           |
| II I I I by        | Customer ID 🛛 👻       |            |             |             |                | ۵ 🎝       |

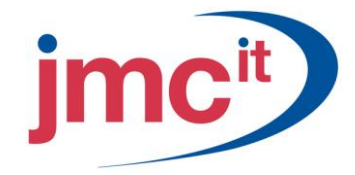

# **Customer Yearly Summary Inquiry**

To use this inquiry click Inquiry, point to Sales, and then click Yearly Summary.

| File Edit Tool             | s Help       |            |                         |        |           | sa Fabrikam, Inc. 4/12/ |
|----------------------------|--------------|------------|-------------------------|--------|-----------|-------------------------|
| 🖊 ок                       |              |            |                         |        |           |                         |
| Customer ID                | AAR          | DNFIT0001  | Q                       |        | Aged      | las of 4/12/2017        |
| Name Aaron Fitz Electrical |              |            |                         |        |           |                         |
| Summary View               | Calendar Yea | ar         | ~                       |        |           |                         |
| Year                       | 2            | 017 Period | <ul> <li>All</li> </ul> | O From |           |                         |
|                            |              |            |                         |        |           | Calcula                 |
|                            |              | Ye         | ar-to-Date              |        | Last Year | Life-to-D               |
| Number Sales/Invoi         | ces          |            | 19                      |        | 23        |                         |
| Sales                      |              | \$         | 10,555.10               | \$1    | 2,164.15  | \$58,689                |
| Cost                       |              |            | \$5,203.92              | \$     | 6,326.02  | \$18,545                |
| Cash Received              |              |            | \$5,035.31              | \$1    | 2,949.27  | \$35,557                |
| Returns                    |              |            |                         |        |           |                         |
| Writeoffs                  |              |            |                         |        |           |                         |
| Terms Discounts Ta         | ken          |            |                         |        |           |                         |
|                            |              |            | 40.00                   |        | #0.00     | ¢(                      |

#### **Customer Payment Summary Inquiry**

To use this inquiry click **Inquiry**, point to **Sales**, and then click **Payment Summary**. The Customer Payment Summary Inquiry window allows you to view details of the payments that a customer has made. The scrolling window displays the customer's outstanding balances based on aging periods.

| File Edit To   | ols Help             |          |        |                   |                | sa Fabrikam, Inc. 4/12/ | 201  |
|----------------|----------------------|----------|--------|-------------------|----------------|-------------------------|------|
| 🖊 ок           |                      |          |        |                   |                |                         |      |
| Customer ID    | AARONFIT0001         |          | ]      |                   |                |                         |      |
| Name           | Aaron Fitz Electrica | al       |        | Aged              | As Of          | 4/12/2017               | ]    |
| Period         | Amount               |          |        | Unpaid Finance Ch | nas            | \$20.00                 | 1    |
| Current        |                      | \$4,373  | 3.02 🔨 | Credit Limit      |                | \$35,000.00             | -    |
| 31 - 60 D ays  |                      | \$0      | 0.00   | Min Payment Due   |                | \$25.00                 |      |
| 61 - 90 Days   |                      | \$0      | 0.00   | Unposted Sales    |                | \$53.50                 |      |
| 91 - 120 Days  |                      | \$0      | 0.00   | Trade Discount    |                | 0.00%                   |      |
| 121 - 150 Days |                      | \$0      | 0.00   | Payment Terms     |                | Due 15th                |      |
| 151 - 180 Days |                      | \$0      | 0.00 🔽 | Discount Grace Pe | eriod          | 0                       |      |
| Balance        | e                    | \$24,272 | 06     | Due Date Grace P  | eriod          | 0                       |      |
|                |                      |          |        | Deposits Received | 1              |                         |      |
| NSF:           | Number               |          | Amount | Last Check Date   |                |                         | ]    |
| Year-to-Date   |                      |          |        |                   |                |                         |      |
| Life-to-Date   |                      |          |        |                   | _              |                         |      |
|                | Highest Balan        | ice Av   | n Davs | Last Invoice      | Da<br>5/8/2017 | te Amo                  | bur  |
| Year-to-Date   | \$33                 | 3,024.56 | 3 , v  | Last Payment      | 4/29/2017      | \$609                   | .75  |
| Life-to-Date   | \$33                 | 3,024.56 | -      | Last Statement    | 2/15/201       | 7 \$25,613              | 1.13 |

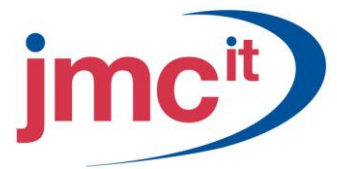

# **Customer Inquiry**

To use this inquiry click **Inquiry**, point to **Sales**, and then click **Customer**. The Customer Inquiry window allows you to view demographic and other account information set up for a particular customer record in the Customer Maintenance window.

| 🖏 Customer Inquiry     |                       |      |                |        |                          |        |  |
|------------------------|-----------------------|------|----------------|--------|--------------------------|--------|--|
| File Edit To           | ols Help              |      |                |        | sa Fabrikam, Inc. 4/1:   | 2/2017 |  |
| 🗸 ок                   |                       |      |                |        |                          |        |  |
| Customer ID            | AARONFIT0001 🔍 Activ  | /e   | Parent Custome | er ID  |                          |        |  |
| Name                   | Aaron Fitz Electrical | ļ,   | Balance Type   | 12     | Open Item                |        |  |
| Class ID               | USA-ILMO-T1           |      | Priority       |        | None                     |        |  |
| Address ID:<br>Primary | V / PRIMARY           | 18   |                |        |                          |        |  |
| Contact                | Bob Fitz              |      | Phone 1        |        | (425) 555-0101 Ext. 0000 | )      |  |
| Address                | One Microsoft Way     |      | Phone 2        |        | (000) 000-0000 Ext. 0000 | )      |  |
|                        |                       |      | Phone 3        |        | (000) 000-0000 Ext. 0000 |        |  |
|                        |                       |      | Fax            |        | (312) 555-0101 Ext. 0000 | )      |  |
| City                   | Redmond               |      | UPS Zone       |        |                          |        |  |
| State                  | WA                    |      | Shipping Me    | thod   | LOCAL DELIVERY           |        |  |
| ZIP Code               | 98052-6399            |      | Tax Schedule   |        | USASTCITY-6*             |        |  |
| Country Code           |                       |      |                |        |                          |        |  |
| Country                | USA                   |      |                |        |                          |        |  |
| Finance Charge         | 1 50%                 | ]    | Evenet 1       |        |                          |        |  |
| Minimum Pumt           | \$25.00               | Tax  | Begistration   | -      |                          |        |  |
| Credit Limit           | \$35,000,00           |      | ment 1         |        |                          |        |  |
| Salesperson ID         | PAUL W.               |      | ment 2         |        |                          | -      |  |
| Territory ID           | TERRITORY 1           | Pric | e Level        |        |                          |        |  |
| Туре                   | Retail                | Cur  | encv ID        | Z-US\$ |                          | -      |  |
| SIC Code               |                       |      |                |        |                          |        |  |
|                        | 1                     | 1    |                |        |                          |        |  |
|                        | oy Customer ID 🛛 😽 😽  |      |                |        | 2                        | ) 🙆    |  |

# **Receivables Summary Inquiry**

To use this inquiry click **Inquiry**, point to **Sales**, and then click **Receivables Summary**. The Receivables Summary Inquiry window allows you to view the number, and total amount of, each type of transaction affecting Receivables Management as of the current date. You can view totals for all customers, or view information for a range of customer records.

| Receivables Summary Inquiry |                   |                     |                             |  |  |  |  |  |  |
|-----------------------------|-------------------|---------------------|-----------------------------|--|--|--|--|--|--|
| File Edit T                 | Fools Help        |                     | sa Fabrikam, Inc. 4/12/2017 |  |  |  |  |  |  |
| Customers:                  | by Customer ID    | All  From: AARONFIT | 0001                        |  |  |  |  |  |  |
|                             |                   | To: AARUNHII        | 0001                        |  |  |  |  |  |  |
| Number                      | Туре              | Original Amount     | Unapplied Amount            |  |  |  |  |  |  |
| 37                          | Sales             | \$35,090.7          | 9 \$17,479.05               |  |  |  |  |  |  |
| 0                           | Installments      | \$0.0               | 0 \$0.00                    |  |  |  |  |  |  |
| 1                           | Finance Charges   | \$20.0              | 0 \$20.00                   |  |  |  |  |  |  |
| 1                           | Debit Memos       | \$2,500.0           | 0 \$2,500.00                |  |  |  |  |  |  |
| 4                           | Service / Repairs | \$10,695.2          | 9 \$6,841.01                |  |  |  |  |  |  |
| 0                           | Warranties        | \$0.0               | 0 \$0.00                    |  |  |  |  |  |  |
| 0                           | Credit Memos      | \$0.0               | 0 \$0.00                    |  |  |  |  |  |  |
| 1                           | Returns / Credits | \$2,568.0           | 0 \$2,568.00                |  |  |  |  |  |  |
| 28                          | Cash Receipts     | \$13,983.0          | 3 \$0.00                    |  |  |  |  |  |  |
|                             | Totals            | \$31,755.0          | 5 \$24,272.06               |  |  |  |  |  |  |
| Open Item as las            | st aged:          |                     |                             |  |  |  |  |  |  |
| Period                      | Amount            | Balance forward as  | s last consolidated:        |  |  |  |  |  |  |
| Current                     | \$4,373.02 🔨      | Period              | Amount                      |  |  |  |  |  |  |
| 31 - 60 D ays               | \$0.00            | Current             | \$0.00                      |  |  |  |  |  |  |
| 61 - 90 Days                | \$0.00            | Non-Current         | \$0.00                      |  |  |  |  |  |  |
| 91 - 120 Days               | \$0.00 🖌          |                     |                             |  |  |  |  |  |  |
| ۵ 🕼                         |                   |                     | OK Calculate                |  |  |  |  |  |  |

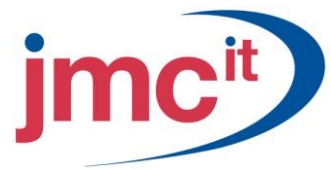

# **National Accounts Inquiry**

To use this inquiry click **Inquiry**, point to **Sales**, and then click **National Accounts**. Use the National Accounts Inquiry window to view transactions for the parent company and assigned children.

| File Edit Tools                                                                                                    | View Help                                                                                                    |                                                                                      |                                                                                                    |                                                                                                    | sa Fabrikam, Inc.                                                                                                    | 4/12                                                                                                    | /201                                                                            |
|----------------------------------------------------------------------------------------------------|----------------------------------------------------------------------------------------------------|--------------------------------------------------------------------------------------|----------------------------------------------------------------------------------------------------|----------------------------------------------------------------------------------------------------|----------------------------------------------------------------------------------------------------|----------------------------------------------------------------------------------------------------|---------------------------------------------------------------------------------|
| 🖊 ОК 🛛 🔂 В                                                                                                    | edisplay                                                                                                    |                                                                                      |                                                                                                    |                                                                                                    |                                                                                                    |                                                                                                    | é                                                                               |
| Parent Customer ID                                                                                                    | CENTRALI0001                                                                                                    | Q Active                                                                             |                                                                                                    | Period                                                                                                    | Amount                                                                                                    |                                                                                                    |                                                                                 |
| Parent Name                                                                                                    | Central Illinois Hospital                                                                                                    |                                                                                      |                                                                                                    | Current                                                                                                    |                                                                                                    | \$0.00                                                                                                    | ^                                                                               |
| Phone Number                                                                                                    | (309) 555-0122 Ext. 0                                                                                                    | 000                                                                                  |                                                                                                    | 31 - 60 Days                                                                                                    |                                                                                                    | \$0.00                                                                                                    |                                                                                 |
| Fax Number                                                                                                    | (309) 555-0122 Ext. 0                                                                                                    | 000                                                                                  |                                                                                                    | 61 - 90 Days                                                                                                    |                                                                                                    | \$0.00                                                                                                    |                                                                                 |
| Contact Person                                                                                                    | Robert Keith                                                                                                    |                                                                                      |                                                                                                    | 91 - 120 Days                                                                                                    |                                                                                                    | \$0.00                                                                                                    | ~                                                                               |
| Credit Limit                                                                                                    | \$50,0                                                                                                    | 00.00                                                                                |                                                                                                    | Balance                                                                                                    | \$53,2                                                                                                    | 231.76                                                                                                    |                                                                                 |
| Parent High Balance \$51,052.58                                                                                                    |                                                                                                    |                                                                                      |                                                                                                    | Mark West Control                                                                                                    |                                                                                                    |                                                                                                    | t                                                                               |
| Parent High Balance                                                                                                    | \$51,0                                                                                                    | 152.58                                                                               |                                                                                                    | r Include                                                                                                    |                                                                                                    |                                                                                                    |                                                                                 |
| Parent High Balance<br>Age As Of                                                                                                    | \$51,0                                                                                                    | 152.58                                                                               |                                                                                                    | Include                                                                                                    | Posted 🔲                                                                                                    | Histor                                                                                                    | y                                                                               |
| Parent High Balance<br>Age As Of<br>Customer ID                                                                                                    | \$51,0<br>4/12/2017                                                                                                    | al Account                                                                           | O Specific                                                                                                    | Include<br>Unposted<br>Customer                                                                                                    | Posted                                                                                                    | Histor                                                                                                    | y<br>C                                                                          |
| Parent High Balance<br>Age As Of<br>Customer ID<br><u>Customer ID</u>                                                                                            | \$51,0<br>4/12/2017<br>Display:  National<br>Doc/Check Number                                                                                                | al Account                                                                           | O Specific                                                                                                    | Unposted Customer 4                                                                                                    | Posted                                                                                                    | Histor                                                                                                    | ,<br>C                                                                          |
| Parent High Balance<br>Age As Of<br>Customer ID<br>Customer ID<br>Customer ID<br>Customer PO No                                                                  | \$51,0<br>4/12/2017<br>Display:  National<br>Doc/Check Number<br>Telephone                                                                                   | al Account<br>Type<br>Salesp                                                         | O Specific<br>Doc. Date<br>person                                                                                | Customer 4<br>Original Amount<br>Ship To Address                                                                                                    | Posted                                                                                                    | Histor                                                                                                    | y<br>()<br>()<br>()<br>()<br>()<br>()<br>()<br>()<br>()<br>()<br>()<br>()<br>() |
| Parent High Balance<br>Age As Of<br>Customer ID<br>Customer ID<br>Customer PO No<br>BERRYMED0001                                                                 | \$51,0<br>4/12/2017<br>Display:  National<br>Doc/Check Number<br>Telephone<br>IVC06                                                                          | al Account<br>Type<br>Salesp<br>SLS                                                  | O Specific<br>Doc. Date<br>person<br>4/15/2014                                                                   | Customer 4<br>Original Amount<br>Ship To Address<br>\$14,819                                                                                                    | Posted     Amt Rem     45     \$14,                                                                                                    | Histor<br>→<br>819.45                                                                                                    | × × ×                                                                           |
| Parent High Balance<br>Age As Of<br>Customer ID<br>Customer ID<br>Customer PD No<br>BERRYMED0001<br>BERRYMED0001                                                 | \$51,0<br>4/12/2017<br>Display:  National<br>Doc/Check Number<br>Telephone<br>IVC06<br>SLS115050                                                             | al Account<br>Type<br>Salesp<br>SLS<br>SLS                                           | <ul> <li>Specific</li> <li>Doc. Date</li> <li>person</li> <li>4/15/2014</li> <li>1/7/2014</li> </ul>             | Customer 4<br>Original Amount<br>Ship To Address<br>\$14,819<br>\$58,209                                                                                                    | Posted     Amt Rem     45     \$14,                                                                                                    | Histor                                                                                                    | × × ∧                                                                           |
| Parent High Balance<br>Age As Of<br>Customer ID<br>Customer ID<br>Customer PO No<br>BERRYMED0001<br>BERRYMED0001<br>CENTRALI0001                                 | \$51,0<br>4/12/2017<br>Display:  National<br>Doc/Check Number<br>Telephone<br>IVC06<br>SLS115050<br>IVC11                                                    | al Account<br>Type<br>Salesp<br>SLS<br>SLS<br>SLS                                    | O Specific<br>Doc. Date<br>Derson<br>4/15/2014<br>1/7/2014<br>4/15/2014                                          | Customer 4<br>Driginal Amount<br>Ship To Address<br>\$14,819<br>\$58,209<br>\$128                                                                                                    | Posted                                                                                                    | Histor<br>+<br>819.45<br>\$0.00<br>128.30                                                                                                    | ,<br>(* * *                                                                     |
| Parent High Balance<br>Age As Of<br>Customer ID<br>Customer ID<br>Customer PO No<br>BERRYMED0001<br>BERRYMED0001<br>CENTRALI0001                                 | \$51,0<br>4/12/2017<br>Display:  National<br>Doc/Check Number<br>Telephone<br>IVC06<br>SLS115050<br>IVC11<br>SLS112001                                       | al Account<br>Type<br>Salesp<br>SLS<br>SLS<br>SLS<br>SLS<br>SLS                      | O Specific<br>Doc. Date<br>Derson<br>4/15/2014<br>1/7/2014<br>4/15/2014<br>1/12/2014                             | Customer 4<br>Driginal Amount<br>Ship To Address<br>\$14,819<br>\$58,209<br>\$128<br>\$8,896                                                                                                    | <ul> <li>Posted</li> <li>Amt Rem</li> <li>445 \$114,</li> <li>84</li> <li>83 \$2,</li> </ul>                                                             | Histor<br>→<br>819.45<br>\$0.00<br>128.30<br>896.83                                                                                                    | × × ×                                                                           |
| Parent High Balance<br>Age As Of<br>Customer ID<br>Customer ID<br>Customer PO No<br>BERRYMED0001<br>BERRYMED0001<br>CENTRALI0001<br>CENTRALI0001                 | \$51,0<br>4/12/2017<br>Display: National<br>Doc/Check Number<br>Telephone<br>IVC06<br>SLS115050<br>IVC11<br>SLS112001<br>SLS112002                           | IS2.58<br>al Account<br>Salesp<br>SLS<br>SLS<br>SLS<br>SLS<br>SLS<br>SLS<br>SLS      | O Specific  <br>Doc. Date<br>Derson<br>4/15/2014<br>1/7/2014<br>4/15/2014<br>1/12/2014<br>1/15/2014              | Customer 4<br>Driginal Amount<br>Ship To Address<br>\$14,819<br>\$58,209<br>\$128<br>\$8,896<br>\$5,405                                                                                                    | <ul> <li>Posted</li> <li>Amt Rem</li> <li>Amt Rem</li> <li>45</li> <li>\$14,</li> <li>84</li> <li>83</li> <li>\$2,</li> <li>75</li> <li>\$5,</li> </ul>  | Histor<br>Histor<br>Histor | , ⊂ ≪ ≫ <                                                                       |
| Parent High Balance<br>Age As Of<br>Customer ID<br>Customer ID<br>Customer PO No<br>BERRYMED0001<br>BERRYMED0001<br>CENTRALI0001<br>CENTRALI0001<br>CENTRALI0001 | \$51,0     4/12/2017     Display:      Nationa     Doc/Check Number     Telephone     IVC06     SLS115050     IVC11     SLS112001     SLS112002     SVC12002 | al Account<br>Type<br>Salesp<br>SLS<br>SLS<br>SLS<br>SLS<br>SLS<br>SLS<br>SLS<br>SVC | O Specific I<br>Doc. Date<br>Derson<br>4/15/2014<br>1/7/2014<br>4/15/2014<br>1/12/2014<br>1/15/2014<br>1/15/2013 | Include           Unposted           Customer           Original Amount           Ship To Address           \$14,819           \$58,209           \$128           \$8,896           \$5,405           \$30,000 | <ul> <li>Posted</li> <li>Amt Rem</li> <li>Amt Rem</li> <li>45</li> <li>\$14;</li> <li>84</li> <li>83</li> <li>\$2;</li> <li>75</li> <li>\$29;</li> </ul> | Histor<br>+<br>819.45<br>\$0.00<br>128.30<br>896.83<br>405.75<br>981.43                                                                                                    | × × × ×                                                                         |

## Aging Process

The aging process calculates the number of days old or days past due for customer accounts and adds the amounts to the correct aging periods. To open this window click **Microsoft Dynamics GP**, point to **Tools**, point to **Routines**, point to **Sales**, and then click **Aging**.

| 🐺 Receivables Aging Process                          |                                                                                 |
|------------------------------------------------------|---------------------------------------------------------------------------------|
| File Edit Tools Help                                 | sa Fabrikam, Inc. 4/12/2017                                                     |
| Aging Date 04122017 III                              | Etatement Cueles                                                                |
| Account Type:<br>All<br>Open Item<br>Balance Forward | Statement Cycles:<br>Weekly<br>Semimonthly<br>Monthly<br>Bimonthly<br>Quarterly |
| Customer ID:           ③ All           ○ From:       |                                                                                 |
| 💿 Detail 🔿 Summary 🔿 No                              | Report                                                                          |
| Order: by Customer ID                                |                                                                                 |
| ۵ 🕲                                                  | Process Cancel                                                                  |

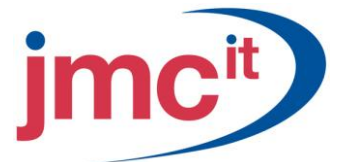

## **Finance Charges**

The Assess Finance Charges window is used to assess monthly finance charges to all or a group of customer records. To open this window click **Microsoft Dynamics GP**, point to **Tools**, point to **Routines**, point to **Sales**, and then click **Finance Charge**.

| 🐺 Assess Finance Charg                               | es                                              |                                               |
|------------------------------------------------------|-------------------------------------------------|-----------------------------------------------|
| File Edit Tools Help                                 |                                                 | sa Fabrikam, Inc. 4/12/2017                   |
| Last Finance Charge Date                             | 0/0/0000                                        |                                               |
| Customers: by Customer                               | ID 🛛 🔽 💽 All 🔘 From                             |                                               |
|                                                      | To:                                             |                                               |
| Class ID: 💿 All 🔿 Fr                                 | om:                                             | To:                                           |
| Account Type:<br>All<br>Open Item<br>Balance Forward | <ul><li>✓ Include</li><li>✓ Print Bit</li></ul> | Unapplied Credits in Aged Balances<br>agister |
| Finance Charge:                                      |                                                 | Includes Balances and Older:                  |
| Minimum                                              | \$0.50                                          | 31 - 60 Days 😽 😽                              |
| Minimum Balance                                      | \$10.00                                         |                                               |
| <i>∠</i> <b>)</b> ⊚                                  |                                                 | Process Clear Cancel                          |

#### **Print Statements**

Use the Print Receivables Statements window to set up the information to display on customer statements. To open this window click **Microsoft Dynamics GP**, point to **Tools**, point to **Routines**, point to **Sales**, and then click **Statements**.

| 🐺 Print Receiv                                                  | vables Statements      |                                                  |                                                                                                    | $\mathbf{\times}$ |
|-----------------------------------------------------------------|------------------------|--------------------------------------------------|----------------------------------------------------------------------------------------------------|-------------------|
| File Edit T                                                     | ools Help              |                                                  | sa Fabrikam, Inc. 4/12/20                                                                                                    | 017               |
| F Save 🖉                                                        | Clear 🗙 <u>D</u> elete | 🛃 <u>P</u> rint                                  |                                                                                                    |                   |
| Statement ID<br>Last Printed                                    | BLANK FORM             | Description<br>Print:                            | Blank Form           Statements         Alignment Form                                                                                                    |                   |
| Address ID<br>Form:                                             | Long Form              | Date to Print                                    | Enter Date 2/15/2017                                                                                                    | #1<br>#1          |
| Customers:                                                      | by Customer ID         | 🔽 Cut-Off Date                                   | Enter Date 💌 🗄                                                                                                    | Ħ                 |
| Documents:                                                      | by Document Number     | Reduce Oldes                                     | t Aging Period Amounts by Unapplied Credit Amounts                                                                                                    |                   |
| Print For:<br>No Activity<br>Zero Balance Du<br>Show Applied Pa | ie<br>wments           | Include Type:<br>All  Open Item  Balance Forward | Print:       Image: Payment Terms         Image: Print:       Payment Terms         Image: Print:       Image: Payment Terms         Image: Print:       Image: Payment Terms         Image: Print:       Image: Payment Terms         Image: Print:       Image: Payment Terms         Image: Payment Terms       Image: Payment Terms         Image: Payment Terms       Image: Payment Terms <td></td> |                   |
| Ranges:                                                         | by Customer ID         | 💙 💽 All 🛛 🔿                                      | From:                                                                                                    |                   |
| Insert >><br>Remoye                                             | Restrictions:          |                                                  | To:<br>E-mail Options<br>Messages<br>Destination                                                                                                    |                   |
|                                                                 | by Statement ID        | *                                                | D .                                                                                                    | 0                 |

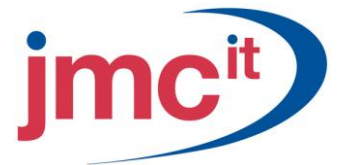

# **Reprint or Remove Statements**

Use the Reprint Statements window to reprint or remove customer statements at any time, if Reprint Statements in the Receivables Management Setup window was selected. To open the Reprint Statements window click **Microsoft Dynamics GP**, point to **Tools**, point to **Routines**, point to **Sales**, and then click **Reprint Statements**.

| 🐺 Reprint Statements |                |                              |                        |
|----------------------|----------------|------------------------------|------------------------|
| File Edit Tools He   | lp             | sa Fabrika                   | m, Inc. 4/12/2017      |
| 🎒 Print 🗙 Remove     | 👔 Redisplay    |                              |                        |
| Customer ID          | All  From: To: | ADAMPARK0001<br>ADAMPARK0001 | 3                      |
| Statement Date       | All  From:     | 3/6/2007                     |                        |
| Form Long Form       |                | Mark <u>All</u>              | U <u>n</u> mark All    |
| Customer ID          | Statement Name | Date                         | Run Number             |
|                      |                |                              |                        |
|                      |                |                              |                        |
|                      |                |                              | <b>~</b>               |
|                      |                |                              | E-mail <u>O</u> ptions |
|                      |                |                              | ۵ 🖉                    |

#### Paid Sales Transaction Removal

To open the Paid Sales Transaction Removal window click **Microsoft Dynamics GP**, point to **Tools**, point to **Routines**, pointing to **Sales**, and then click **Paid Transaction Removal**. This window is used to transfer paid transactions to history and to consolidate balance forward accounts.

| 🐺 Paid Sales Transaction Removal                                                                                                   |                                                                           |
|----------------------------------------------------------------------------------------------------|---------------------------------------------------------------------------|
| File Edit Tools Help                                                                                                    | sa Fabrikam, Inc. 4/12/2017                                               |
| Customers: by Customer ID 🗸 💽 All                                                                                                  | From:         Γ           Τα:         Γ                                   |
| Class ID: 💿 All 🔘 From:                                                                                                    | C To:                                                                     |
| Remove:     Cut Off:       V NSF     4/12/2017       Void     Void       V Waived     Paid Transactions       Checks     4/12/2017 | <ul> <li>Balance Forward Consolidation</li> <li>Print Register</li> </ul> |
| <i>(</i> )                                                                                                    | Process Clear Cancel                                                      |

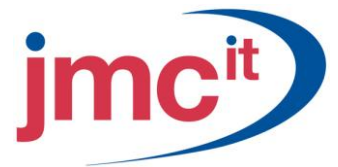

#### Write Off Documents

To open the Write Off Documents window click **Microsoft Dynamics GP**, point to **Tools**, point to **Routines**, point to **Sales**, and then click **Write Off Documents**. Use this window to write off outstanding credit or debit balance amounts for one or more customers. Specify a write-off limit and cut-off date, and whether to create a credit or debit memo for each customer or document. Use the Write Off Preview window to select or unselect customers to include in the write-off process.

| 🐺 Write Off Documents                      |                           |   |       |       |    |      |                          |              |                 |           |
|--------------------------------------------|---------------------------|---|-------|-------|----|------|--------------------------|--------------|-----------------|-----------|
| File Edit Tools Help                       | )                         |   |       |       |    |      |                          | sa           | Fabrikam, Inc.  | 4/12/2017 |
| Writeoff Type:<br>Create One Writeoff per: | Underpayments<br>Customer | * |       |       |    |      | Writeoff L<br>Cut-off Da | imit<br>ite  | \$<br>4/12/2017 | 50.00     |
| Customers:                                 | Customer ID               | ~ | 🔿 All | 📀 Fro | m: | LASE | RMES0001                 |              |                 | Q         |
|                                            |                           |   |       | T o:  |    | LASE | RMES0001                 |              |                 | Q         |
| National Accounts: —                       |                           |   |       |       |    |      |                          |              |                 |           |
| i                                          |                           |   |       |       | (  | Pro  | cess                     | Pre <u>v</u> | (iew Ca         | ncel      |

#### **Close Fiscal Period**

To close the fiscal period click **Microsoft Dynamics GP**, point to **Tools**, point to **Setup**, point to **Company** and then click **Fiscal Periods**. Use the Fiscal Periods Setup window to select the period as closed for the Sales series. Once the period is closed, transactions can no longer be posted to it.

| 🖡 Fisca                                             | l Periods Setup |            |            |       |            |          |              |                  |      |
|-----------------------------------------------------|-----------------|------------|------------|-------|------------|----------|--------------|------------------|------|
| File E                                              | dit Tools Help  |            |            |       |            |          | sa Fabrikam, | Inc. 4/12        | 2/20 |
| 🖌 OK   🔜 Calculate   👔 Redisplay                    |                 |            |            |       |            |          |              |                  |      |
| Year: 2017 V First Day 1/1/2017 🏢 🗌 Historical Year |                 |            |            |       |            |          |              |                  |      |
|                                                     |                 | Last Day   | 12/31/2017 |       |            | ſ        | Open All     | Close            | All  |
| Number (                                            | of Periods 12   |            |            |       |            |          |              |                  |      |
|                                                     |                 |            |            |       | Series C   | losed    |              |                  |      |
| Period                                              | Period Name     | Date       | Financial  | Sales | Purchasing | Inventor | ry Payroll   | Project          |      |
| 1                                                   | Period 1        | 1/1/2017 🏢 |            |       |            |          |              |                  |      |
| 2                                                   | Period 2        | 2/1/2017 🏢 |            |       |            |          |              |                  |      |
| 3                                                   | Period 3        | 3/1/2017 🏢 |            |       |            |          |              |                  |      |
| 4                                                   | Period 4        | 4/1/2017 🏢 |            |       |            |          |              |                  |      |
| 5                                                   | Period 5        | 5/1/2017 🏢 |            |       |            |          |              |                  |      |
| 6                                                   | Period 6        | 6/1/2017 🏢 |            |       |            |          |              |                  |      |
| 7                                                   | Period 7        | 7/1/2017 🏢 |            |       |            |          |              |                  |      |
| 8                                                   | Period 8        | 8/1/2017 🏢 |            |       |            |          |              |                  |      |
|                                                     |                 |            |            |       |            |          |              | <u>M</u> ass Clo | )se  |
|                                                     |                 |            |            |       |            |          |              | 5                | ,    |

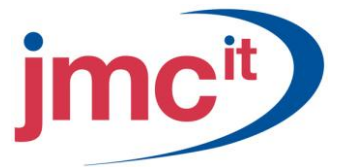

# **Reconcile to General Ledger**

Use the Reconcile to GL window to reconcile Receivables Management to the General Ledger. To open this window, click **Microsoft Dynamics GP**, point to **Tools**, point to **Routines**, point to **Financial**, and then click **Reconcile to GL**.

| 🐺 Recon | cile to C    | βL                    |   |                                       |                             |
|---------|--------------|-----------------------|---|---------------------------------------|-----------------------------|
| File Ed | lit Tool     | s Help                |   |                                       | sa Fabrikam, Inc. 4/12/2017 |
| Module: | Payable      | s Management          | ~ | Accounts:<br>Description<br>000 -1200 |                             |
| Date    | From:<br>To: | 3/1/2017<br>3/31/2017 |   | -                                     | <br>=                       |
|         |              |                       |   |                                       | <b>~</b>                    |
| ۵ 🕼     |              |                       |   |                                       | Process Cancel              |

#### **Fiscal Year Close**

Closing the fiscal year transfers all the amounts other than the calendar year to date finance charge amounts to last year. This procedure should be performed before entering transactions for a new fiscal year.

| 🕄 Customer Summary                                       |            |         |                   |           |              |                      |        |                           |  |
|----------------------------------------------------------|------------|---------|-------------------|-----------|--------------|----------------------|--------|---------------------------|--|
| File Edit Tools                                          | Help       |         |                   |           |              |                      | sa Fa  | abrikam, Inc. 4/12/2017   |  |
| 🛃 Save 🜌 C                                               | ear 🕅      | Write   | Letters 🖕         |           |              |                      |        | <b>a</b>                  |  |
| Customer ID 7                                            |            | K0001   | Q                 |           | Aged As Of   | 4/1                  | 2/2017 |                           |  |
| Name /                                                   | Adam Park  | Resort  |                   |           |              |                      |        |                           |  |
|                                                          |            |         |                   |           |              |                      |        |                           |  |
| Period                                                   | Amount     |         |                   |           | Unposted:    |                      |        |                           |  |
| Current                                                  |            |         | \$3,629.73        | ^         | Sales/Debits |                      |        | \$0.00                    |  |
| 31 - 60 Days                                             |            |         | \$0.00            |           | Cash/Credits |                      |        | \$25.00                   |  |
| 61 - 90 Days                                             |            |         | \$0.00            |           | Other Sales  |                      |        | \$1,136.66                |  |
| 91 - 120 Days                                            |            |         | \$0.00            | ~         | Other Cash   |                      |        |                           |  |
| Balance                                                  |            |         | \$20,800.09       |           | On Order     |                      |        | \$0.00                    |  |
| Summary View                                             | Calenda    | ar Year |                   | ~         |              |                      |        |                           |  |
| Year                                                     |            | 2017    | Period 🧿          | A         | 🔘 From       |                      |        |                           |  |
|                                                          | _          |         |                   |           | To           |                      |        | Calculate                 |  |
|                                                          |            |         |                   |           |              |                      |        |                           |  |
|                                                          | Г          |         | <u>Year to D</u>  | ate       |              | Last Year            |        | Life to Date              |  |
| Number of Sales Docs                                     |            |         |                   | 3         |              | 1                    |        | 13                        |  |
| No. or Paid Invoices                                     |            |         | ¢0 E10            | 75        |              | 0<br>4500 50         |        | ¢25,205,00                |  |
| Sales                                                    |            |         | \$2,013<br>¢1.252 | .70<br>60 |              | \$033.00<br>\$555.00 |        | \$20,000.00<br>\$4,104.79 |  |
| Cost Cost                                                |            |         | φ1,232<br>ΦΠ      | 00        |              | \$555.00<br>\$641.47 |        | \$4,124.73<br>\$6 006 00  |  |
| Bohumo                                                   |            |         |                   | .00       |              | φ041.47              |        | φ0,000.20                 |  |
|                                                          |            |         |                   |           |              |                      |        |                           |  |
| Terme Discounts Taka                                     |            |         |                   |           |              |                      |        |                           |  |
| High Balance                                             | 21         |         | \$0               | 00        |              | \$0.00               |        | \$0.00                    |  |
| Ingri Daidrice                                           |            |         | 40                |           |              | \$0.00               |        | \$0.00                    |  |
| Hist <u>o</u> ry Fina <u>n</u> ce Charges Credit Summary |            |         |                   |           |              |                      |        |                           |  |
| II I I I I I I I I I I I I I I I I I I                   | ustomer ID | 1       | *                 |           |              |                      |        | ۵ 🕼                       |  |

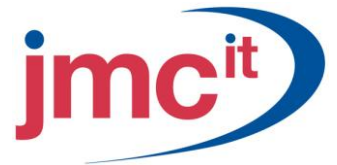

# **Receivables Year-End Close**

Use the Receivables Year-End Closing window to close the fiscal and/or calendar year. To open this window click **Microsoft Dynamics GP**, point to **Tools**, point to **Routines**, point to **Sales**, and then click **Year End Close**.

| 🐺 Receivables Year-End Clos 🔳 🗖 🔀                           |            |                    |
|-------------------------------------------------------------|------------|--------------------|
| File Edit                                                   | Tools Help | 4/12/2017 <b>»</b> |
| Year to Close:<br>All Fiscal Calendar<br>Last Closing Date: |            |                    |
| Fiscal                                                      | 0/0/0000   |                    |
| Calendar                                                    | 0/0/0000   |                    |
| ✓ Print Report                                              |            |                    |
| O     O     Cancel     Process                              |            |                    |